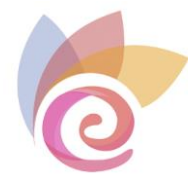

# **Tutorial Videoconferencia**

para docentes

(BigBlueButton)

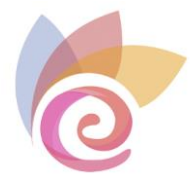

## ÍNDICE

| Requisitos técnicos previos para su uso                                 | .3 |
|-------------------------------------------------------------------------|----|
| ¿Cómo configurar una sesión de videoconferencia?                        | .4 |
| ¿Cómo acceder a una sesión de videoconferencia?                         | .9 |
| Descripción de la ventana principal y elementos de la videoconferencia1 | 2  |
| Habilitar micrófono y audio1                                            | 17 |
| Habilitar y compartir webcam1                                           | 9  |
| Ventana de usuarios2                                                    | 25 |
| Creación de salas externas2                                             | 29 |
| Ventana de chat3                                                        | 34 |
| Notas compartidas3                                                      | 36 |
| Barra de herramientas de la pizarra digital3                            | 37 |
| Subir documentos                                                        | 38 |
| Encuestas4                                                              | 10 |
| Compartir un vídeo externo4                                             | 14 |
| Seleccionar usuario al azar4                                            | 15 |
| Compartir pantalla4                                                     | 16 |
| Grabación de la sesión virtual4                                         | 17 |
| Diapositivas y Ajuste de la información en la pizarra digital5          | 50 |
| Desplegar a pantalla completa5                                          | 51 |
| Configuración5                                                          | 52 |
| Ayuda5                                                                  | 54 |
| Atajos de teclado5                                                      | 55 |
| Salir y finalizar la sesión5                                            | 56 |

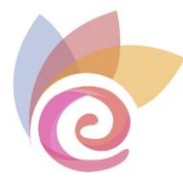

BigBlueButton es una herramienta que permite realizar videoconferencias, facilitando la comunicación entre profesores y estudiantes mediante reuniones virtuales en tiempo real (sincrónica). Por lo que este tutorial tiene como propósito mostrarle la manera de configurar este recurso y utilizarlo dentro del entorno de su curso o asignatura.

## Requisitos técnicos previos para su uso

Para utilizar esta herramienta en su computadora, es necesario que cumpla con los siguientes requerimientos:

Una cámara web (opcional), micrófono (opcional) y altavoces o auriculares.

Una velocidad de Internet de descarga de 1 Mb y de carga de 1 Mb como mínimo.

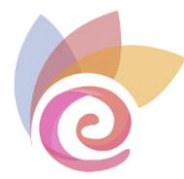

## ¿Cómo configurar una sesión de videoconferencia?

A continuación, encontrará los pasos que debe ejecutar para crear una sesión:

**Paso 1.** Al entrar en su curso o asignatura de @vanza, diríjase a la esquina superior derecha y active el "Modo edición":

| Modo de edición 🌑 🛁 | Modo de edición 🌑 |
|---------------------|-------------------|
|---------------------|-------------------|

**Paso 2.** Haga clic sobre la opción "**Añadir una actividad o un recurso**" y seleccione el botón **BigBlueButton** de la lista *Todos* o *Actividades* que se muestran en la ventana emergente.

| Añadir una activ | vidad o un recur | SO       |          |          | ×   |
|------------------|------------------|----------|----------|----------|-----|
| Buscar           |                  |          |          |          |     |
| Todos Activi     | dades Recurso    | )S       |          |          |     |
|                  | •                |          | <i>。</i> | <b>F</b> | H-P |
| Archivo          | BigBlueButton    | Carpeta  | Etiqueta | Foro     | H5P |
| U U              | H U              | ч        | M O      | M U      | M U |
| -                | L                | <u>_</u> |          |          |     |
| Paquete          | Tarea            | URI      |          |          |     |
| ☆ 0              | ☆ €              | ☆ 0      |          |          |     |

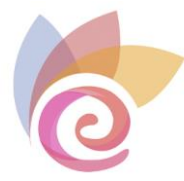

#### Paso 3. Configurar la sala de videoconferencia.

En la sección "**Tipo de instancia**", se recomienda dejar la opción predeterminada "Sala/Actividad con grabaciones".

En el apartado "Ajustes generales", en el espacio "Nombre de la sala virtual", escriba el nombre de la sesión.

En el espacio "**Descripción**". Escriba en detalle las reglas o condiciones para conectarse. En caso que quiera mostrarla en la página principal del curso o asignatura, elija la opción de "Muestra la descripción en la página del curso".

| Agregando un nu                       | uevo BigBlueButton a Unidad 10                    |               |
|---------------------------------------|---------------------------------------------------|---------------|
|                                       |                                                   | Expandir todo |
| Tipo de instancia 🛛 🕜                 | Sala/Actividad con grabaciones 🗢                  |               |
| <ul> <li>Ajustes generales</li> </ul> |                                                   |               |
| Nombre de la sala virtual 🌖           |                                                   |               |
| Ver menos                             |                                                   |               |
| Descripción                           |                                                   |               |
|                                       |                                                   |               |
|                                       |                                                   |               |
|                                       |                                                   |               |
|                                       |                                                   |               |
|                                       |                                                   | 10            |
|                                       | 🗆 Muestra la descripción en la página del curso 🕜 |               |

**Paso 4**. En la sección de "**Configuración de actividad/sala**", puede escribir un "Mensaje de bienvenida" que los estudiantes verán en el espacio de chat al ingresar a la sesión, de lo contrario verán el mensaje por defecto fijado por el servidor de BigBlueButton.

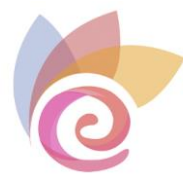

Asimismo, en caso de activar la casilla "Esperar al moderador" los estudiantes deberán esperar hasta que un usuario con rol de moderador (docente) entre a la sesión para poder acceder. Finalmente, al hacer clic sobre la opción "La sesión puede ser grabada" le dará la oportunidad de grabar la clase.

| <ul> <li>Configuración de actividad/sala</li> </ul> |  |                                                |  |  |  |
|-----------------------------------------------------|--|------------------------------------------------|--|--|--|
| Mensaje de 🛛 😨<br>bienvenida                        |  | BIENVENIDOS A LA 1º SESIÓN DE VIDEOCONFERENCIA |  |  |  |
|                                                     |  | Esperar al moderaror 🔞                         |  |  |  |
|                                                     |  | ✓ La sesión puede ser grabada                  |  |  |  |
|                                                     |  | Ocultar botón de grabación                     |  |  |  |

**Paso 5**. En la sección de "**Ajustes de bloqueo**", puede desactivar algunas funcionalidades de la videoconferencia, como las cámaras web, micrófonos, chat, notas compartidas o lista de usuarios. Se recomienda, en principio, no desactivar nada.

| <ul> <li>Ajustes de bloqueo</li> </ul> |                |  |  |  |  |
|----------------------------------------|----------------|--|--|--|--|
| Desactivar las cám                     | aras web       |  |  |  |  |
| Desactivar los mic                     | rófonos        |  |  |  |  |
| Desactivar el chat                     | privado        |  |  |  |  |
| Desactivar el chat                     | público        |  |  |  |  |
| 🗆 Desactivar las nota                  | as compartidas |  |  |  |  |
| 🗆 Ocultar la lista de                  | usuarios       |  |  |  |  |

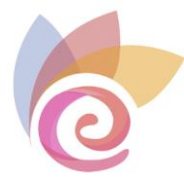

**Paso 6.** En la sección "**Rol asignado durante la sesión en vivo**" encontrará la lista de estudiantes y profesores de la videoconferencia.

Se recomienda dejar la opción por defecto "**Todos los usuarios inscritos**", para que puedan acceder todos los usuarios (alumnos y docentes) inscritos en el curso. Si desea hacer una selección manual de usuarios puede elegir "Usuario" y seleccionar el nombre del usuario a inscribir y hacer clic en "Agregar" deberá repetir esta acción por cada estudiante que desee inscribir.

Puede escoger el rol de los estudiantes y del docente. De manera ya preestablecida, **"Todos los usuarios inscritos**" tienen un rol de "*Observador*" y el docente de "*Moderador*".

En la opción "**entra en la sesión como**" es necesario indicar el rol que tendrá el participante elegido durante la sesión, es decir, si como moderador u observador.

Lo recomendable es dejar los roles asignados por defecto, tal y como se ve en la imagen:

| <ul> <li>Rol asignado durante la sesión en vivo</li> </ul> |                                    |                  |                               |                  |  |
|------------------------------------------------------------|------------------------------------|------------------|-------------------------------|------------------|--|
| Lista de participantes                                     | Todos los usua                     | rios inscritos 🗢 | Elegir                        | <b>♦</b> Agregar |  |
|                                                            | Todos los<br>usuarios<br>inscritos |                  | entra en la<br>sesión<br>como | Observador 🗢 🛍   |  |
|                                                            | Usuario                            | DOCENTE          | entra en la<br>sesión<br>como | Moderador 🗢 🛍    |  |

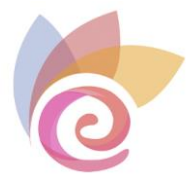

**Paso 7.** En la sección "**Programación de sesiones**" en el apartado "**Acceso abierto**" seleccione día, mes, año, hora y minutos en la cual los participantes pueden ingresar a la sesión, en la sección "**Acceso cerrado**" se especifica la fecha y hora exacta en que limita el acceso a la sesión. En ambos casos pulse previamente la opción "**Habilitar**". Si no habilita estas fechas, el acceso a la sesión se puede realizar en cualquier momento, siempre que el moderador (docente) esté dentro de la sala.

| <ul> <li>Programación de sesiones</li> </ul> |                                                            |  |  |  |
|----------------------------------------------|------------------------------------------------------------|--|--|--|
| Acceso abierto                               | 28 ◆       septiembre ◆       2022 ◆       11 ◆       03 ◆ |  |  |  |
| Accesso cerrado                              | 28 ◆     septiembre ◆     2022 ◆     11 ◆     03 ◆         |  |  |  |

**Paso 8.** En las secciones "Ver para grabar", "Ajustes comunes del módulo" y "Restricciones de acceso", para un mejor aprovechamiento de la herramienta no se recomienda hacer cambios en la configuración original.

Para completar la actividad haga clic sobre el botón "Guardar cambios y regresar al curso".

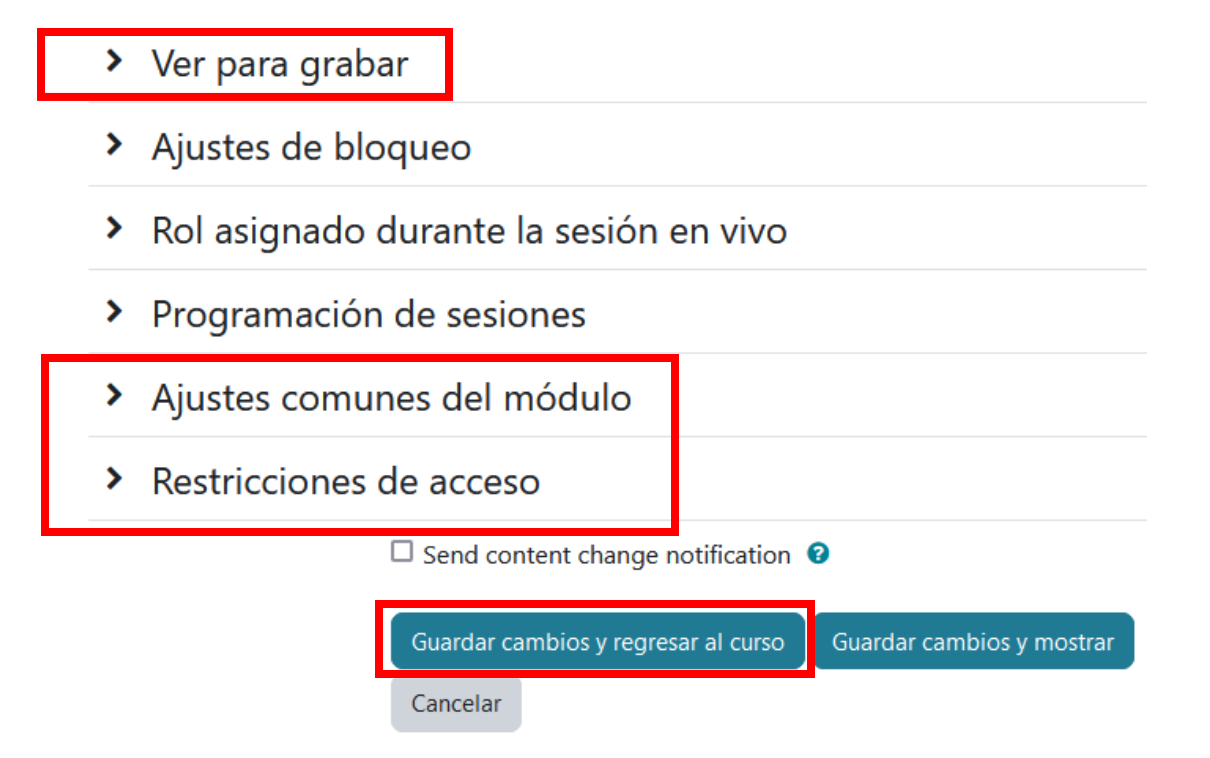

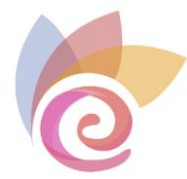

## ¿Cómo acceder a una sesión de videoconferencia?

Paso 1. Haga clic sobre el nombre de la sesión.

| Inicio | Unidad 1     | Actividades  |
|--------|--------------|--------------|
|        |              |              |
| •      | Sala de vide | oconferencia |

Paso 2. Seguidamente, haga clic sobre el botón "Unirse a la sesión".

| Sala de videoconferencia                                                                   |  |  |  |  |
|--------------------------------------------------------------------------------------------|--|--|--|--|
| Esta sala de conferencia está lista. Puede unirse a la sesión ahora.<br>Unirse a la sesión |  |  |  |  |
| Grabaciones<br>Primero Anterior Siguiente Último Página 1 Ir Filas 10 🗸                    |  |  |  |  |
| Reproducción Nombre Descripción                                                            |  |  |  |  |
| No hay datos que mostrar                                                                   |  |  |  |  |
| Primero Anterior Siguiente Último Página 1 Ir Filas 10 v                                   |  |  |  |  |
| Importar enlaces de grabación                                                              |  |  |  |  |

Nota: Tome en cuenta que si ingresa a la actividad antes de la hora configurada para el inicio de la sesión (si se han habilitado fechas de inicio y cierre) no podrá ver la información anterior, en su lugar lo que podrá observar es una notificación indicando la imposibilidad de unirse.

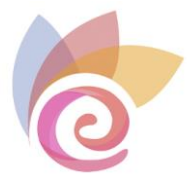

**Paso 3.** Una vez ejecutado el Paso 2, deberá esperar unos minutos para que el sistema cargue la clase, tal como se muestra en la siguiente imagen:

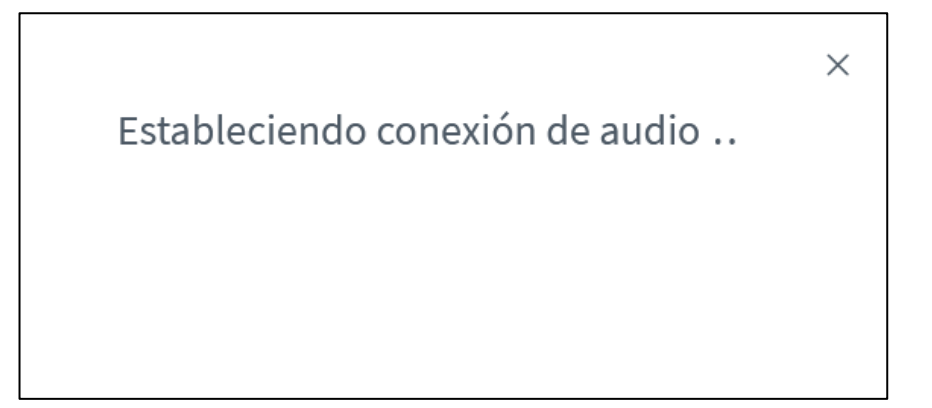

Paso 4. Finalizada la carga, se le desplegará la siguiente ventana:

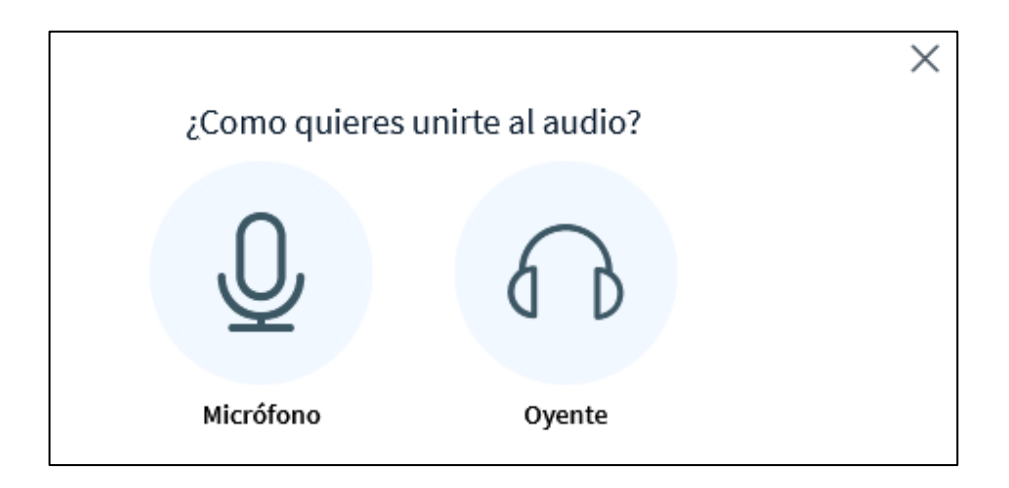

Deberá elegir la opción "Micrófono", para activar el micrófono en su ordenador. Posiblemente le aparecerá el siguiente mensaje en el navegador, en el que deberá hacer clic sobre el botón "**Permitir**".

| ¿Permitir a avanzameetings.educarex.es usar su micrófono? |                         |                  |                  |  |
|-----------------------------------------------------------|-------------------------|------------------|------------------|--|
| Ŷ                                                         | Micrófono (VF0640 Live! | Cam Socialize)   | ~                |  |
| Recordar esta decisión                                    |                         |                  |                  |  |
|                                                           |                         | <u>P</u> ermitir | <u>B</u> loquear |  |
|                                                           |                         |                  |                  |  |

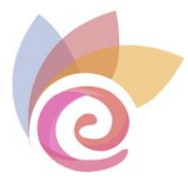

**Paso 5.** El sistema le indica que deberá efectuar una "Prueba de eco" para que pueda utilizar su micrófono durante la sesión.

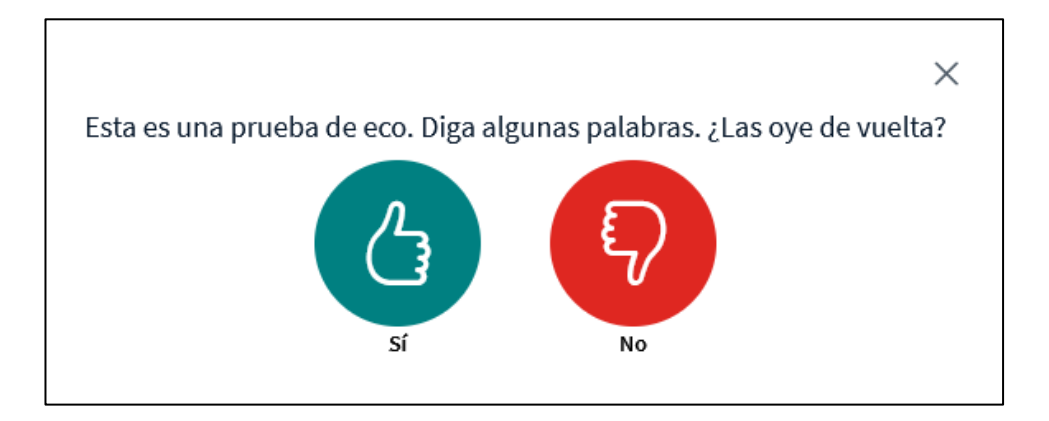

Haga clic sobre el botón "Si", en caso de ser afirmativa la respuesta a la pregunta que se muestra en la pantalla.

**Paso 6.** Finalmente, si ha realizado los pasos anteriores con éxito, cuando ingrese a la sesión de videoconferencia observará lo siguiente:

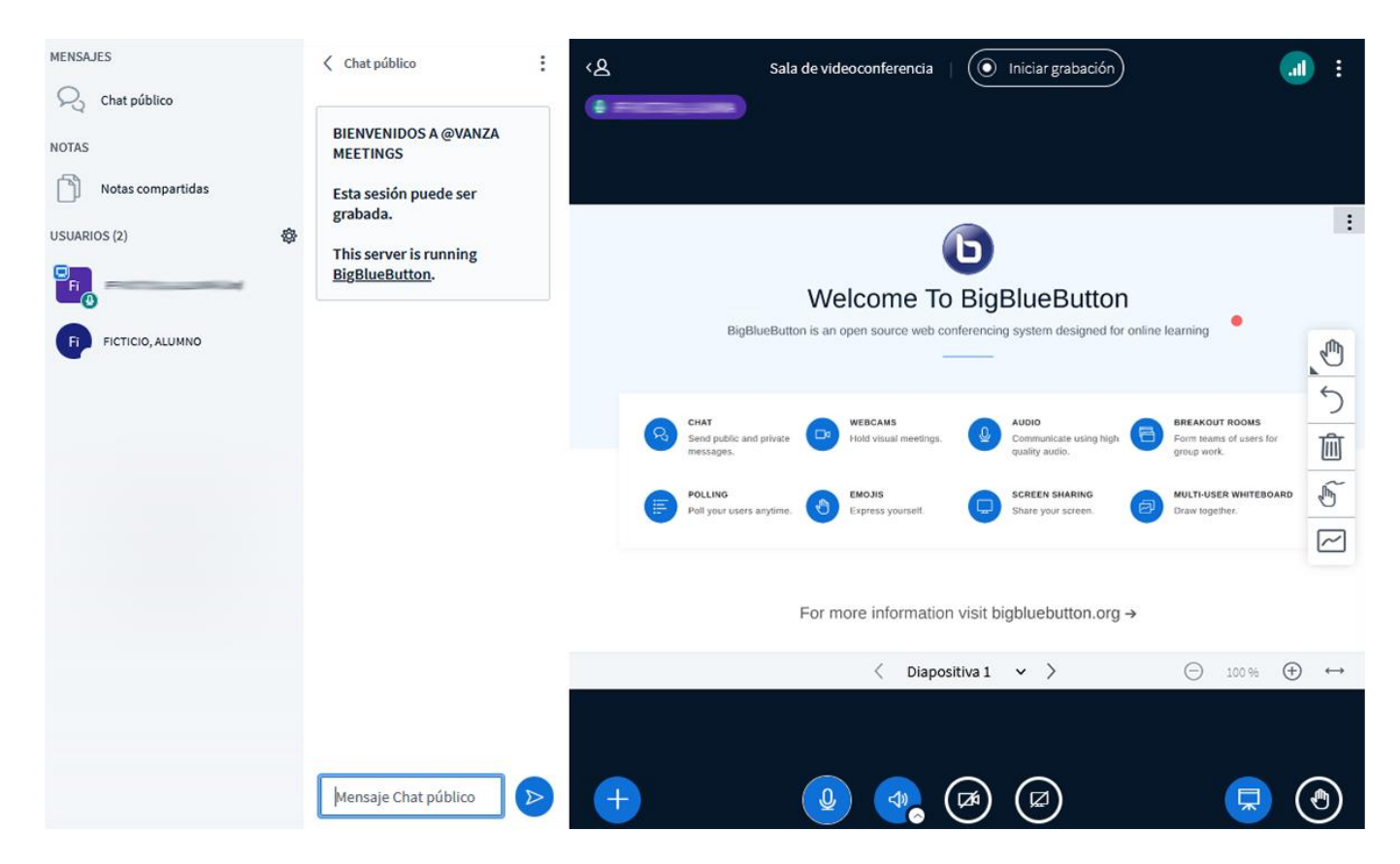

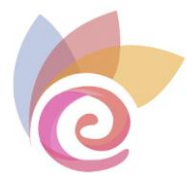

## Descripción de la ventana principal y elementos de la videoconferencia

A continuación, se realiza una descripción de cada uno de los elementos que componen la ventana principal de la herramienta:

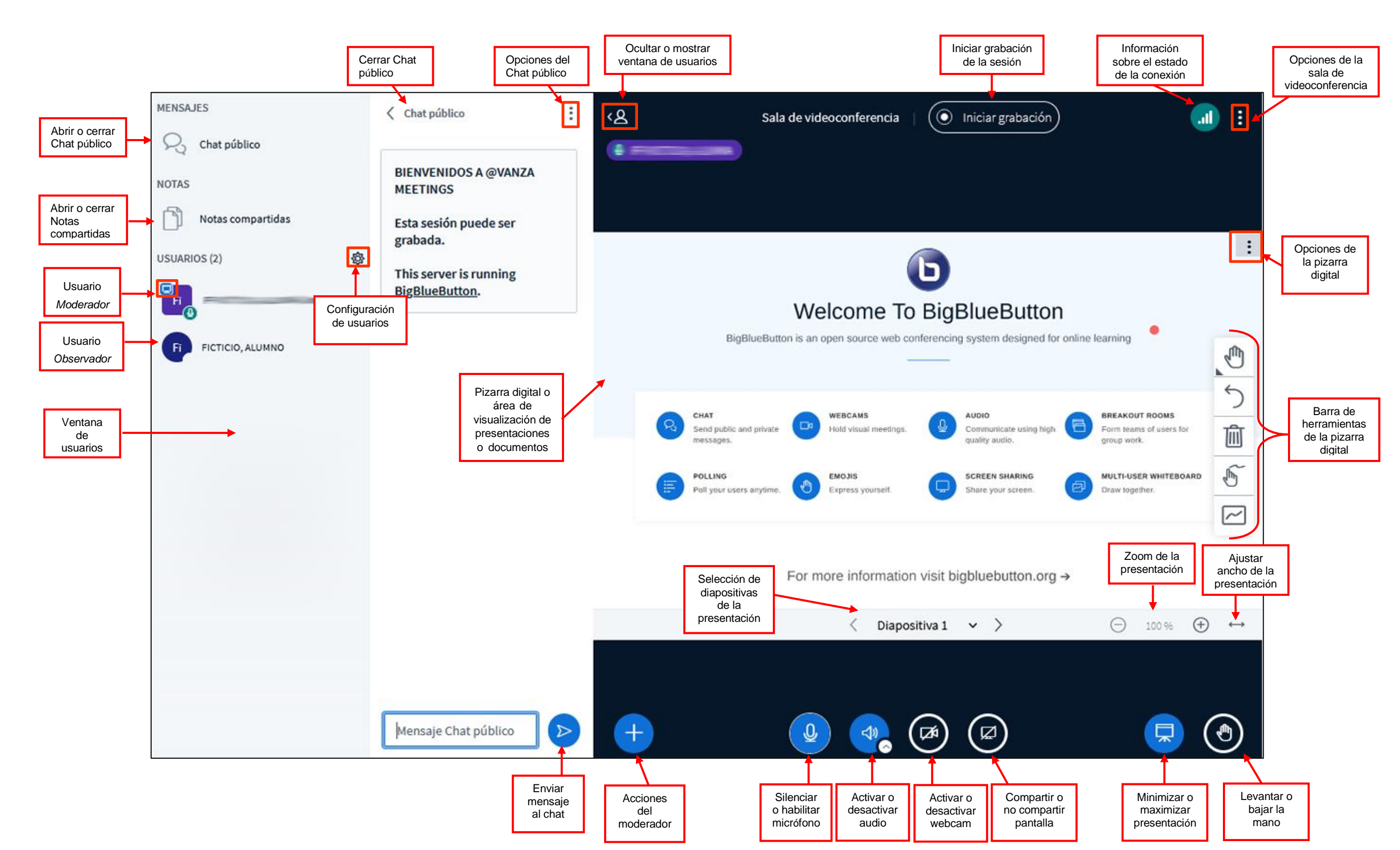

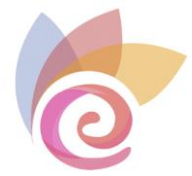

## Habilitar micrófono y audio

En caso de que no se haya realizado la "Prueba de sonido" o que se haya deshabilitado el micrófono, se puede activar nuevamente al hacer clic sobre el icono correspondiente. Seguidamente, ejecute los pasos 4 y 5, descritos en el apartado ¿Cómo acceder a una sesión de videoconferencia? de este documento.

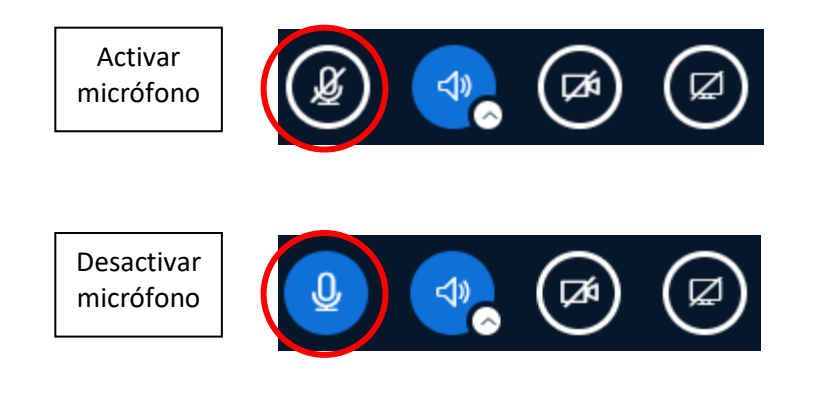

Si pulsa el icono

la barra de botones así:

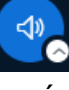

se desactivará tanto el audio como el micrófono, quedando

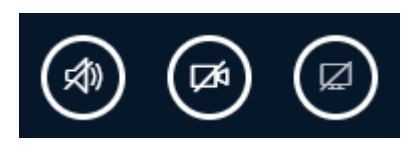

Si pulsa el icono quedando la barra de botones así:

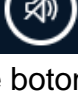

se activarán el audio y el micrófono al mismo tiempo,

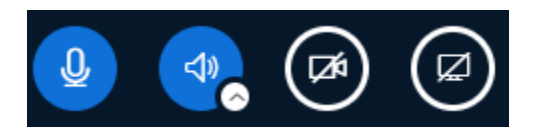

Puede elegir las opciones de micrófono y audio pulsando en la flechita del icono del audio:

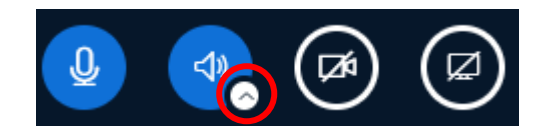

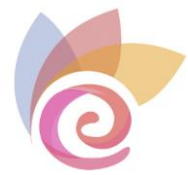

Se desplegará un menú con los distintos dispositivos de micrófono y audio que puede elegir en su ordenador. El dispositivo que está utilizando actualmente se muestra marcado y en negrita.

| Micrófonos                               |           |
|------------------------------------------|-----------|
| Micrófono (VF0640 Live! Cam Socialize)   | $\oslash$ |
| Micrófono (NoMachine Microphone Adapter) |           |
| Altavoces                                |           |
| Ningún dispositivo encontrado            |           |

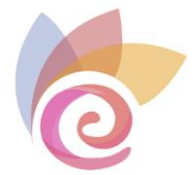

## Habilitar y compartir webcam

Paso 1. Es necesario hacer clic sobre el botón de compartir webcam:

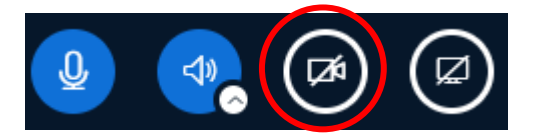

Se muestra una ventana previa indicando que se están localizando dispositivos de cámara web:

| Configuración de la webcam | ×                 |
|----------------------------|-------------------|
| Encontrar webcams          |                   |
|                            | Iniciar compartir |

**Paso 2.** Le aparecerá el siguiente mensaje en el navegador, en el que deberá hacer clic sobre el botón "**Permitir**".

| ¿Permitir a avanzameetings.educa | rex.es usar su o | :ámara?          |
|----------------------------------|------------------|------------------|
| Live! Cam Socialize (VF0640)     |                  |                  |
| Recordar esta decisión           |                  |                  |
|                                  | <u>P</u> ermitir | <u>B</u> loquear |

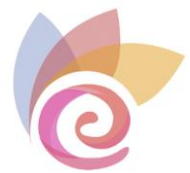

#### Paso 3. Finalmente debe configurar su webcam antes de que comience la emisión:

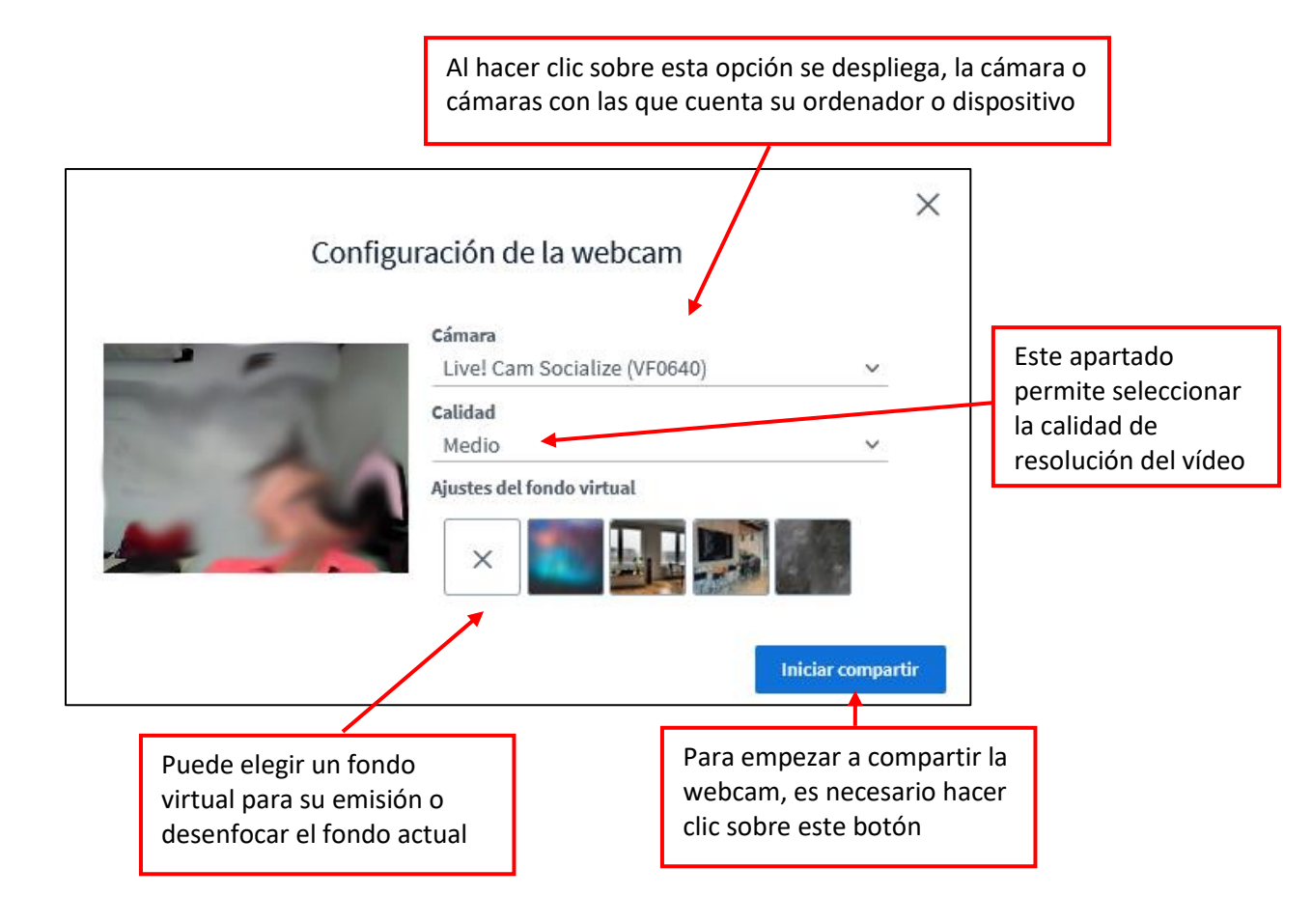

Cuando se activa la webcam, el botón correspondiente aparece como se muestra a continuación:

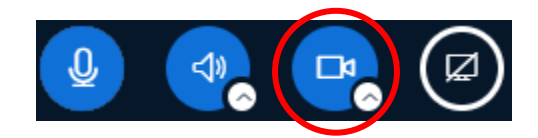

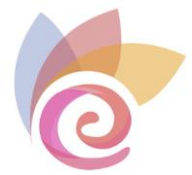

La flechita que muestra el icono de la webcam permite volver a la pantalla del paso 3 y cambiar su configuración o también dejar de compartirla:

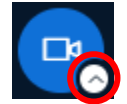

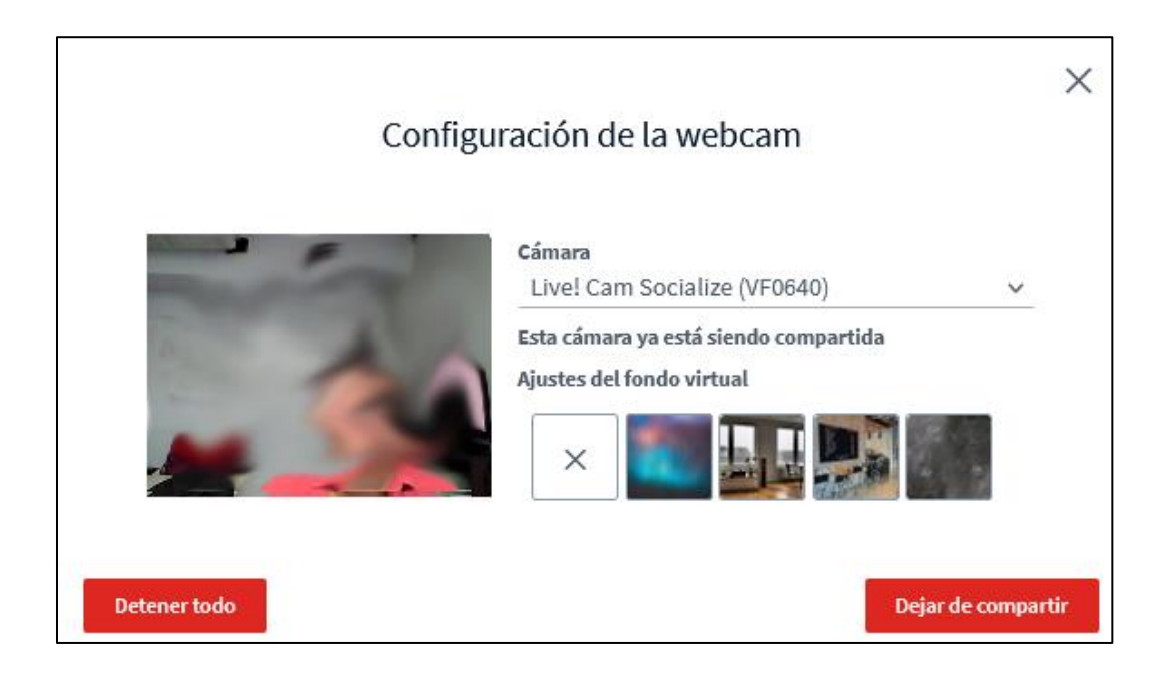

También puede desactivar la webcam de manera rápida pulsando en el icono de la barra inferior:

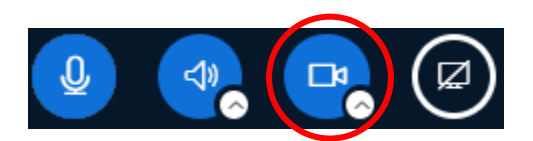

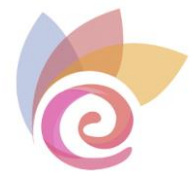

Cuando se activa la webcam, aparecerá una ventana con su vídeo, y el de otros participantes que también estén compartiendo.

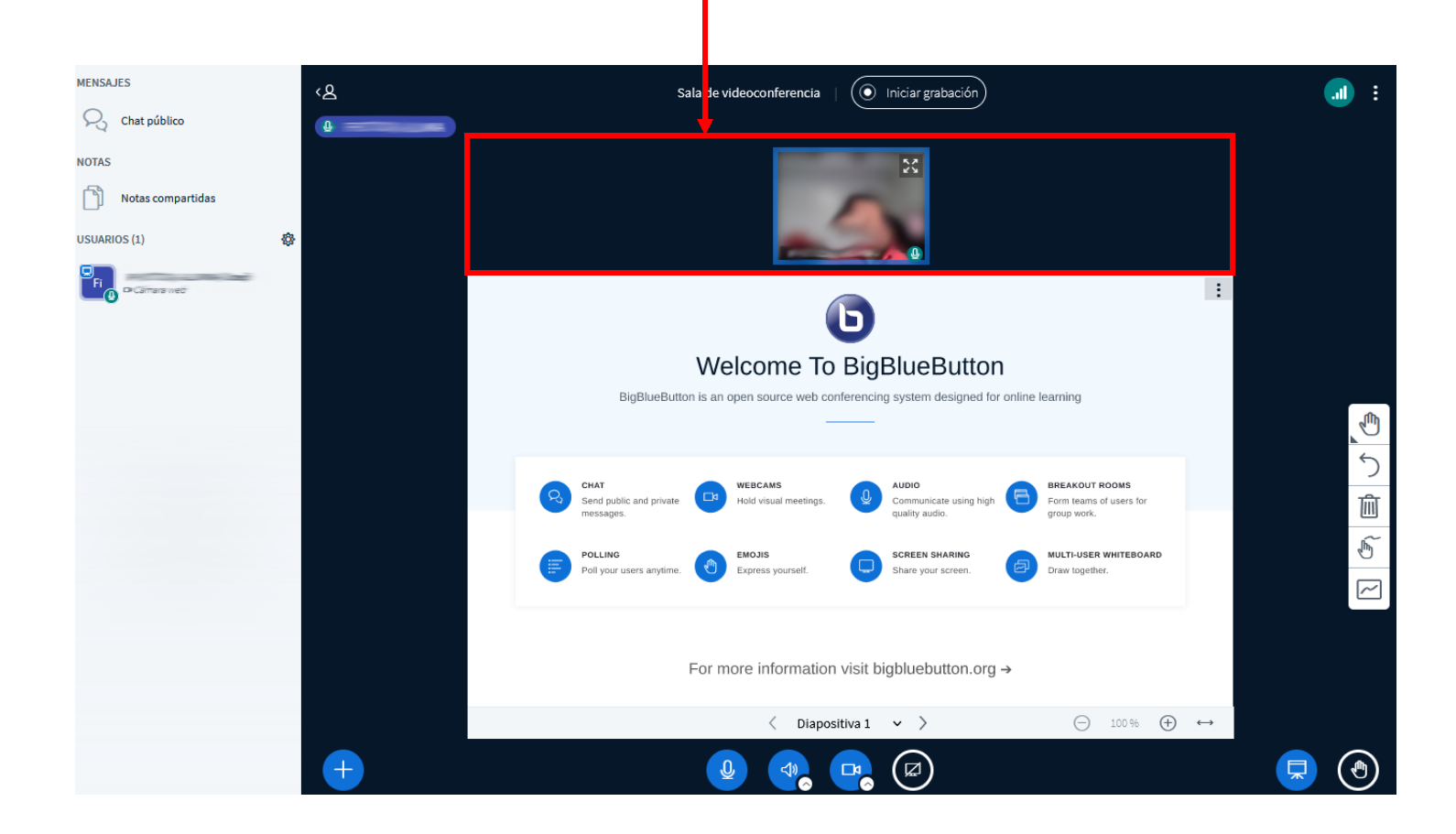

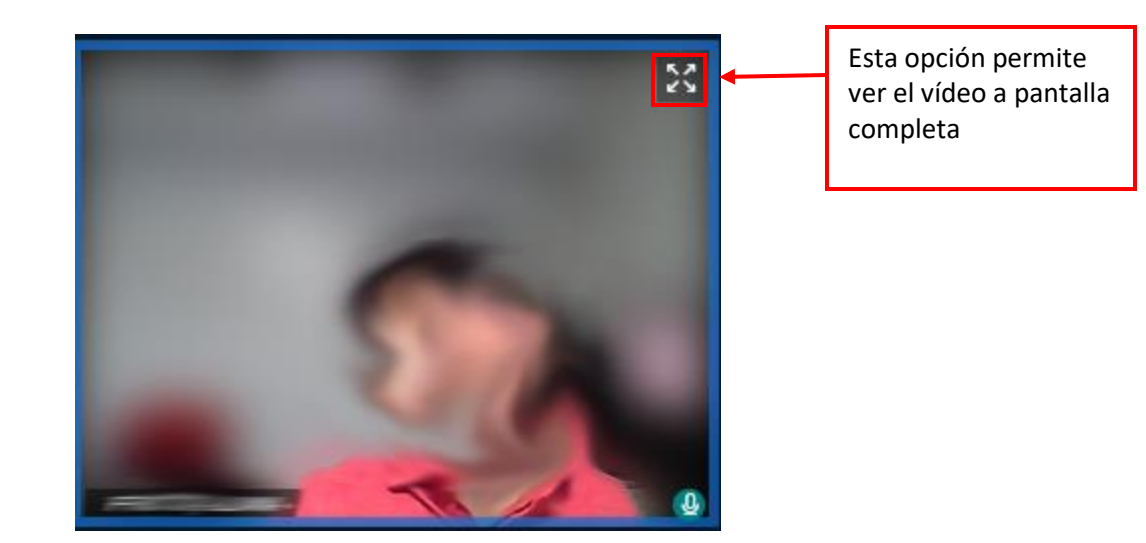

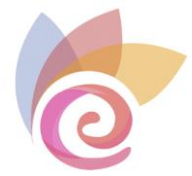

Puede cambiar el tamaño de la ventana situándose justo en la separación entre la zona de webcams y la zona de la pizarra digital, hasta que el cursor se convierta en una doble fecha. En ese momento puede arrastrar hacia arriba o hacia abajo para redimensionar estas dos zonas.

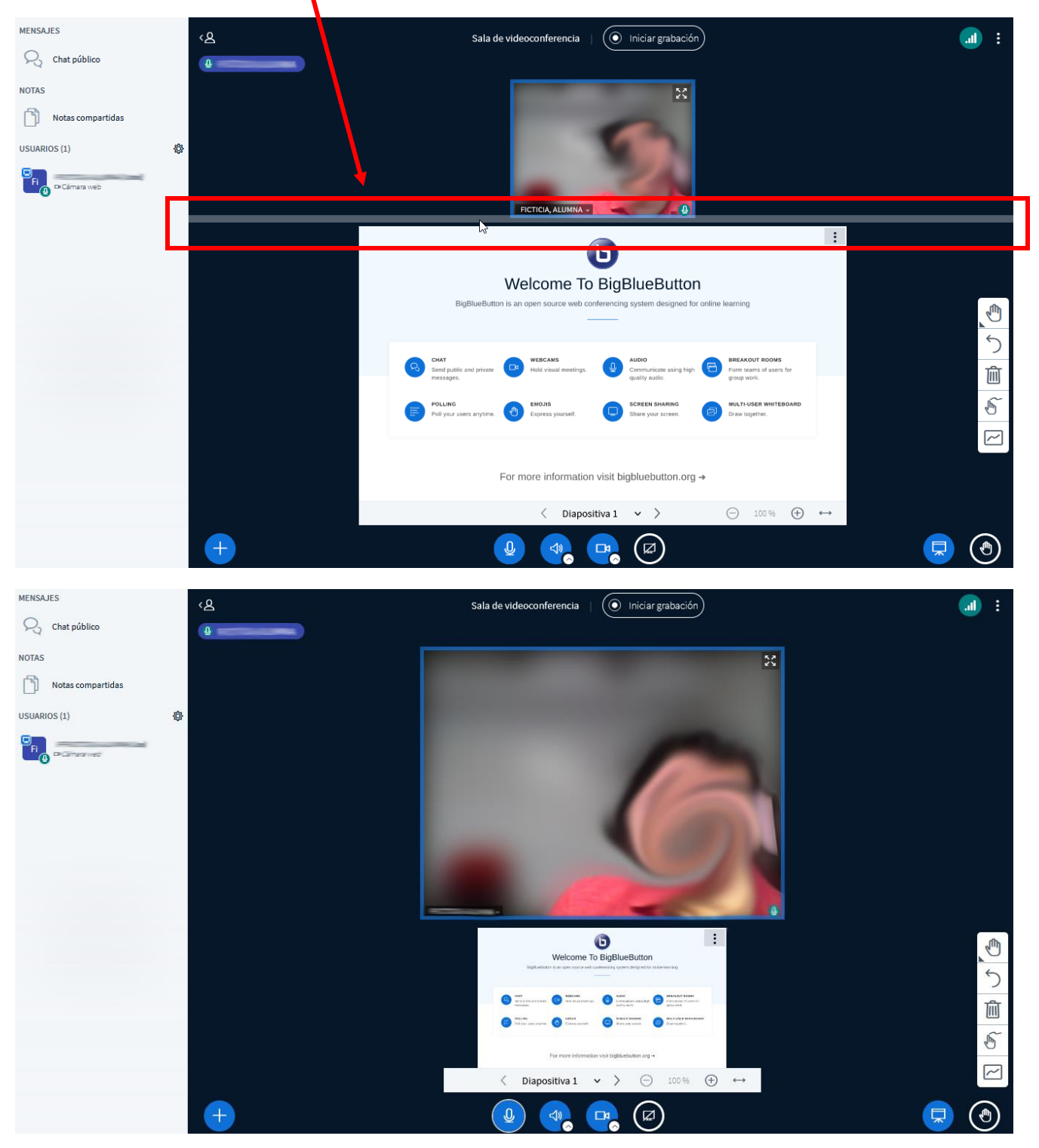

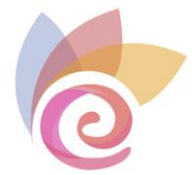

También se puede cambiar la posición de la webcam arrastrándola a la parte izquierda, derecha o inferior de la pantalla. Para ello, haga clic sobre la ventana de la webcam y, a continuación, arrástrela hasta la zona deseada.

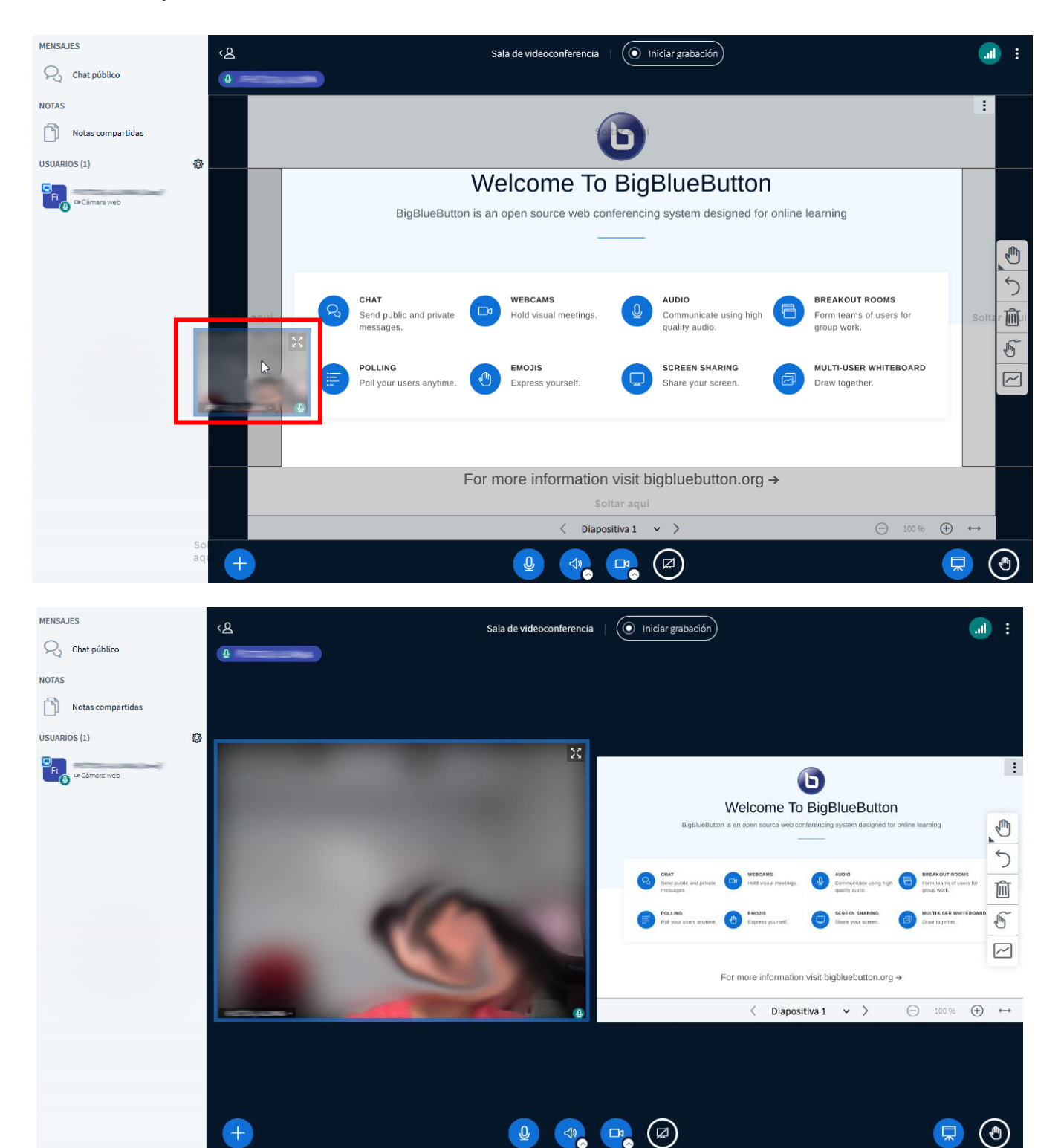

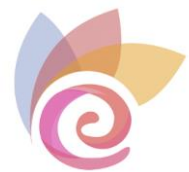

## Ventana de usuarios

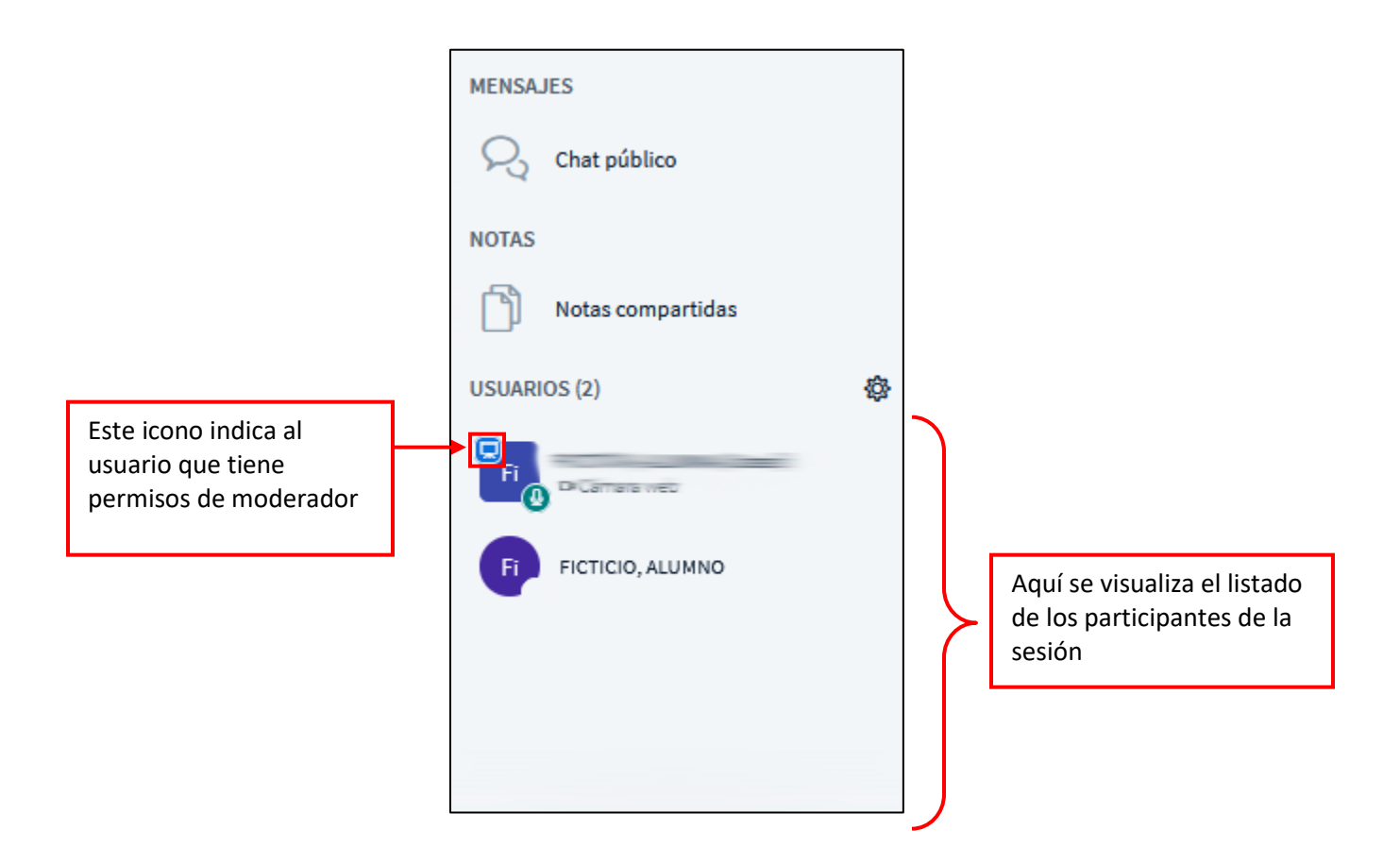

Cuando un moderador pulsa sobre el nombre de otro usuario, puede realizar una serie de acciones sobre él, tal y como se muestra en el menú que se despliega en la imagen:

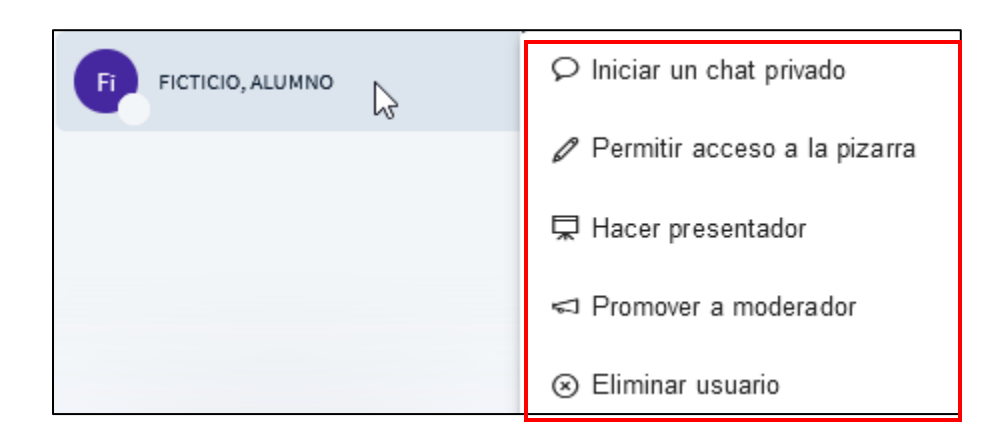

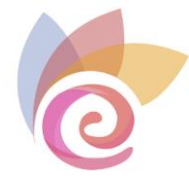

• Iniciar un chat privado

Abre una ventana de chat privado con ese usuario.

• Permitir acceso a la pizarra

Permite al usuario utilizar las herramientas de la pizarra.

• Hacer presentador

Permite al usuario gestionar la pizarra y realizar acciones como cargar archivos en la pizarra, iniciar encuestas o compartir un vídeo externo.

• Promover a moderador

Otorga al usuario permisos de moderador (control total sobre la sala).

#### • Eliminar usuario

Expulsa al usuario de la sala, con la posibilidad de que no pueda volver a unirse de nuevo.

La **gestión de usuarios** permite realizar acciones determinadas sobre todos los usuarios de la sala.

| MENSAJES            |                                 |
|---------------------|---------------------------------|
| R Chat público      |                                 |
| NOTAS               |                                 |
| Notas compartidas   |                                 |
| USUARIOS (2)        | Icono de gestión de<br>usuarios |
| Fi                  |                                 |
| Fi FICTICIO, ALUMNO |                                 |

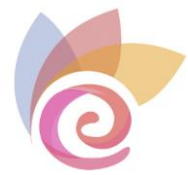

#### \$

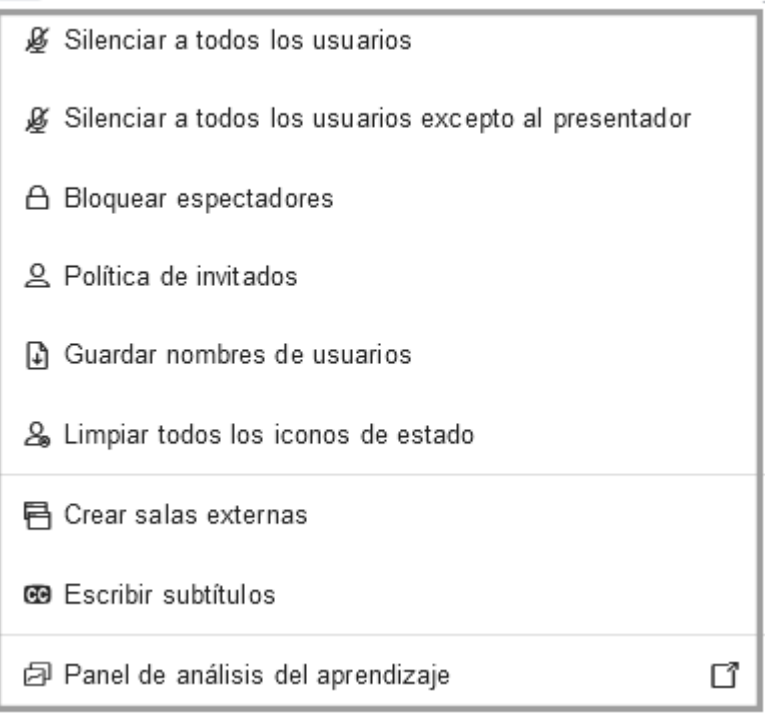

#### • Silenciar a todos los usuarios

Desactiva el micrófono de todos los participantes, incluido el moderador.

#### • Silenciar a todos los usuarios excepto al presentador

Desactiva el micrófono sólo de los alumnos.

#### • Bloquear espectadores

Bloquea a los alumnos el uso de: cámara, micrófono, chats y diseño de la sesión virtual.

#### • Política de invitados

Muestra la configuración de la política de invitados a la reunión.

#### • Guardar nombres de usuarios

Descarga un archivo de texto con el nombre de todos los participantes de la sala.

#### • Limpiar todos los iconos de estado

Los usuarios pueden elegir distintos iconos para su estado: Ausente, indeciso, aplausos...Con esta opción se limpian los iconos que haya asignados a los usuarios.

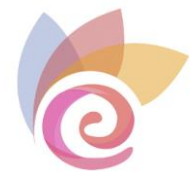

Crear salas externas

Crea salas de trabajo en grupo.

• Escribir subtítulos

Permite subtitular la videoconferencia.

#### • Panel de análisis del aprendizaje

Muestra datos y estadísticas sobre la videoconferencia actual.

| Panel de análisis d                    | el aprendi            | zaje                      |                                         |                       |                |                     | 3 00                          | ct 2022 Activo        |
|----------------------------------------|-----------------------|---------------------------|-----------------------------------------|-----------------------|----------------|---------------------|-------------------------------|-----------------------|
| Sala de videoconferencia               |                       |                           |                                         |                       |                |                     | L                             | ouración: 01:00:06    |
| <b>2</b><br>Usuarios/as activos/as     |                       |                           | <b>8</b>                                | <b>O</b><br>Resultado | o de la activi | dad                 |                               | G                     |
| <b>O</b><br>Cronología                 |                       |                           |                                         | <b>O</b><br>Encuestas | 5              |                     |                               |                       |
| Vistazo general                        |                       |                           |                                         |                       |                |                     |                               |                       |
| USUARIO ↑                              | TIEMPO DE<br>CONEXIÓN | TIEMPO DE<br>CONVERSACIÓN | TIEMPO<br>DE USO<br>DE<br>CÁMARA<br>WEB | MENSAJES              | EMOJIS         | MANOS<br>LEVANTADAS | PUNTUACIÓN DE<br>LA ACTIVIDAD | ESTADO                |
| ළ 3 oct, 10:13:53                      | (··) 01:00:06         | <b>₽</b> 00:51:38         |                                         |                       |                |                     | No disponible                 | Conectado/a           |
| FICTICIO, ALUMNO<br>@-3 oct, 10:46:59  | (··) 00:27:00         |                           |                                         |                       |                |                     | 0                             | Conectado/a           |
|                                        |                       |                           |                                         |                       |                |                     |                               |                       |
| Última actualización 11:14 3 de octubr | re de 2022            |                           |                                         |                       |                |                     | Descarga                      | ar datos de la sesión |

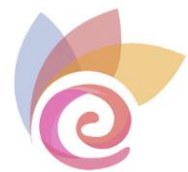

## Creación de salas externas

Esta opción de la gestión de usuarios permite crear chats por grupos de participantes.

| ∦⊈ Silenciar a todos los usuarios                        |   |
|----------------------------------------------------------|---|
| ∦⊈ Silenciar a todos los usuarios excepto al presentador |   |
| A Bloquear espectadores                                  |   |
| 은 Política de invitados                                  |   |
| Guardar nombres de usuarios                              |   |
| ♣ Limpiar todos los iconos de estado                     |   |
| 🖶 Crear salas externas                                   | ] |
| 😨 Escribir subtítulos                                    | - |
| Panel de análisis del aprendizaje                        | 7 |

|                           | Salas externas                                 |                                                    | Cerrar Crear                                                    |
|---------------------------|------------------------------------------------|----------------------------------------------------|-----------------------------------------------------------------|
|                           | Sugerencia: puede arrastrar y s<br>específica. | soltar el nombre de un usuario pa<br>Tiempo que es | ra asignarlo a una sala externa<br>starán disponibles las salas |
|                           | Número de salas                                | Duración (minutos)                                 | Asignar aleatoriamente<br>Restablecer asignaciones              |
| Lista de<br>participantes | No asignado (2)<br>FICTICIA, ALUMNA<br>(Usted) | Sala 1                                             | Sala 2                                                          |

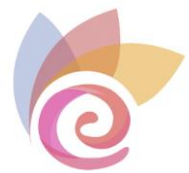

Desde la columna "**No asignado**" debe arrastrar a los participantes a las distintas salas creadas en la parte derecha (Sala 1, Sala 2, Sala 3...) o puede pulsar en **Asignar aleatoriamente**, para que los participantes se asignen de forma aleatoria por parte del sistema

| Salas externas                             |                                      | Cerrar                   | Crear        |
|--------------------------------------------|--------------------------------------|--------------------------|--------------|
| Sugerencia: puede arrastrar<br>específica. | y soltar el nombre de un usuario     | o para asignarlo a una s | sala externa |
| Número de salas                            | Duración (minutos)                   | Asignar aleato           | oriamente    |
| 2                                          | ✓ 15                                 | + Restablecer as         | ignaciones   |
| Permitir a los usuarios esco               | ger una sala externa a la que unirse |                          |              |
| No asignado (0)                            | Sala 1                               | Sala 2                   |              |
|                                            | (Usted)                              | FICTICIA, ALUMNA         |              |
|                                            |                                      |                          |              |
|                                            |                                      |                          |              |
|                                            |                                      |                          |              |

Una vez asignados los participantes a cada sala, pulse el botón **Crear** de la parte superior para finalizar la creación, o pulse en **Cerrar** para volver a la sala principal.

A todos los participantes que hayan sido asignados a una sala, les aparecerá un mensaje con la opción de unirse a la sala correspondiente.

| Unirse a una sala externa                         | Cerra | r Unirse a la sala 🖸 |
|---------------------------------------------------|-------|----------------------|
| ¿Desea unirse? Sala de videoconferencia (Sala 2)? |       |                      |

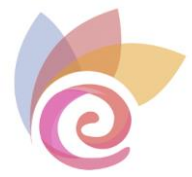

Una vez aceptada la solicitud, les aparecerá una nueva sala de videoconferencia donde pueden interactuar con el resto del grupo, teniendo incluso permisos de moderador.

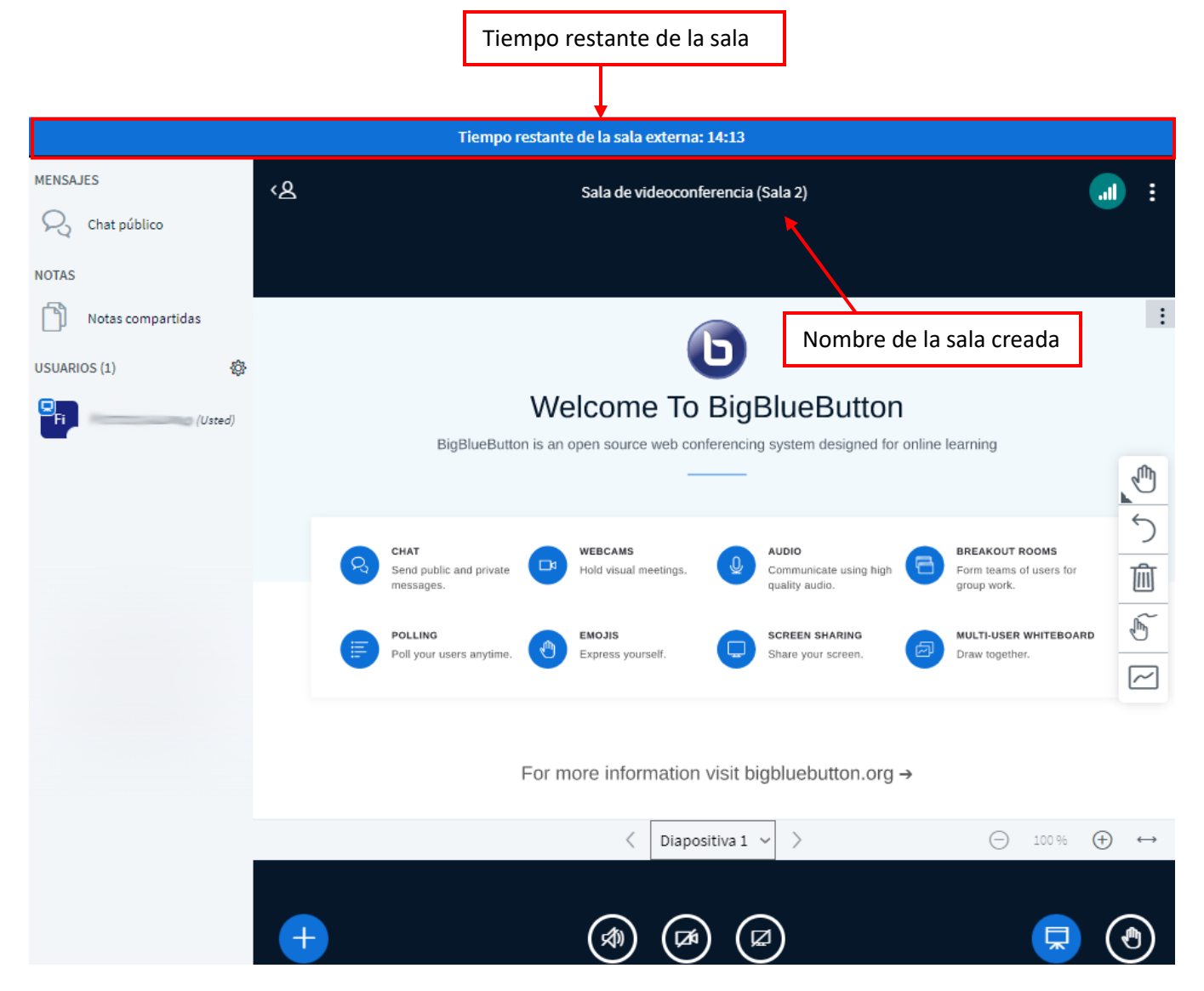

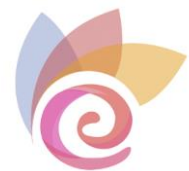

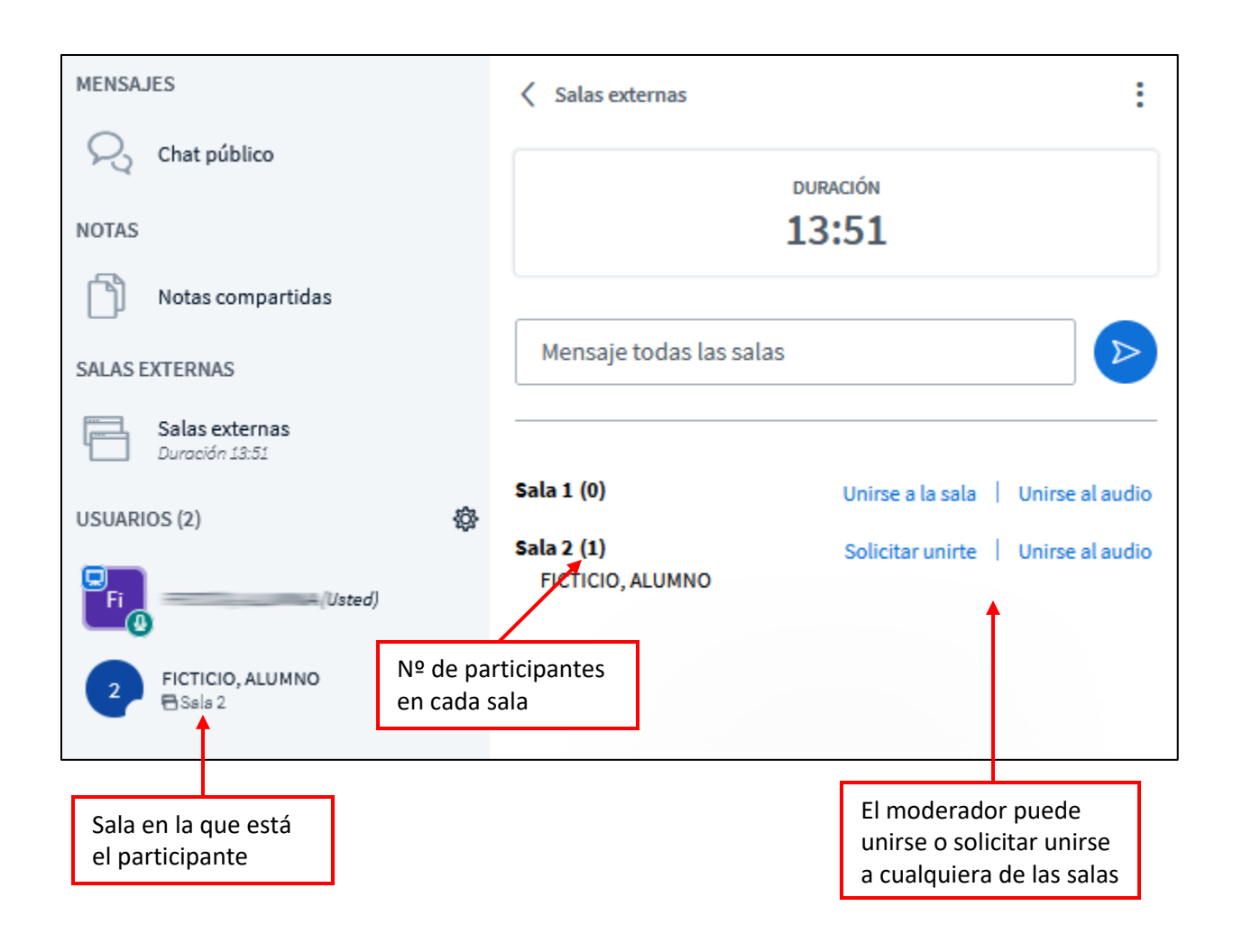

Puede enviar mensajes de chat a todas las salas escribiendo en el campo "**Mensaje** todas las salas"

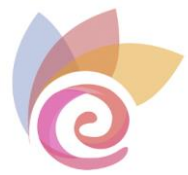

Como moderador, puede realizar varias acciones sobre las salas creadas, como cambiar su duración o finalizar los grupos de trabajo antes de que termine el tiempo establecido.

Para realizar estas acciones pulse en las opciones situadas en la parte derecha del panel de salas externas:

|             |                                |                              | :                | <u>ر</u> ه                 |  |
|-------------|--------------------------------|------------------------------|------------------|----------------------------|--|
|             |                                | DURACIÓN                     | - C              | Cambiar duración           |  |
|             |                                | 13:29                        | F                | ïnalizar grupos de trabajo |  |
|             |                                |                              |                  |                            |  |
|             | Mensaje todas las sala         | IS                           | $\triangleright$ |                            |  |
|             |                                |                              |                  |                            |  |
| <i>8</i> 34 | Sala 1 (0)                     | Unirse a la sala 🕴 Unirse al | audio            |                            |  |
| 252         | Sala 2 (1)<br>FICTICIO, ALUMNO | Solicitar unirte 🕴 Unirse al | audio            |                            |  |
|             |                                |                              |                  |                            |  |

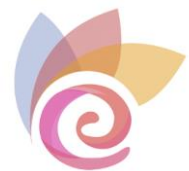

#### Ventana de chat

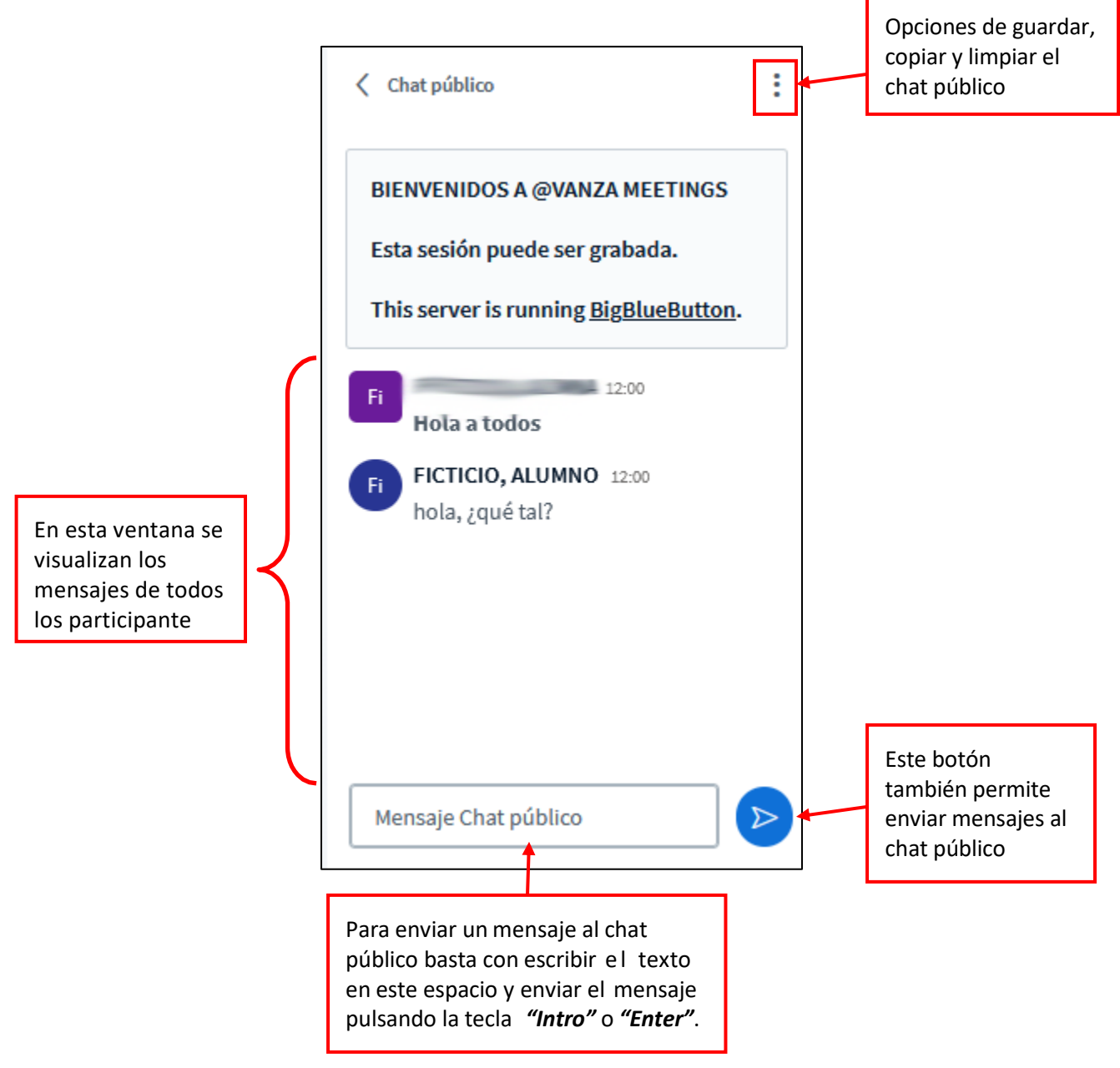

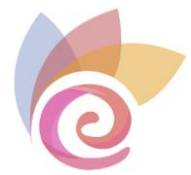

Se puede abrir un chat privado con cualquier participante pulsando sobre su nombre y eligiendo la opción **Iniciar un chat privado**:

| ♀ Iniciar un chat privado      |
|--------------------------------|
| 🖉 Permitir acceso a la pizarra |
| 🖵 Hacer presentador            |
| <⊐ Promover a moderador        |
| ⊗ Eliminar usuario             |

Se abrirá una ventana para chatear exclusivamente con ese usuario.

| < | Chat privado con         | $\times$ |
|---|--------------------------|----------|
|   |                          |          |
|   |                          |          |
|   |                          |          |
|   |                          |          |
|   |                          |          |
|   |                          |          |
|   |                          |          |
|   |                          |          |
|   |                          |          |
| _ |                          |          |
|   | Mensaje Chat privado con | Þ        |

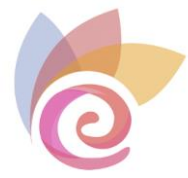

#### **Notas compartidas**

Se trata de un espacio común a todos los participantes donde se puede escribir texto con cierto formato. Se puede utilizar, por ejemplo, para plantear preguntas a los participantes y escribir una respuesta entre todos.

También se puede exportar esta nota compartida en distintos formatos, pulsando el botón **Exportar a diferentes formatos de archivos** 

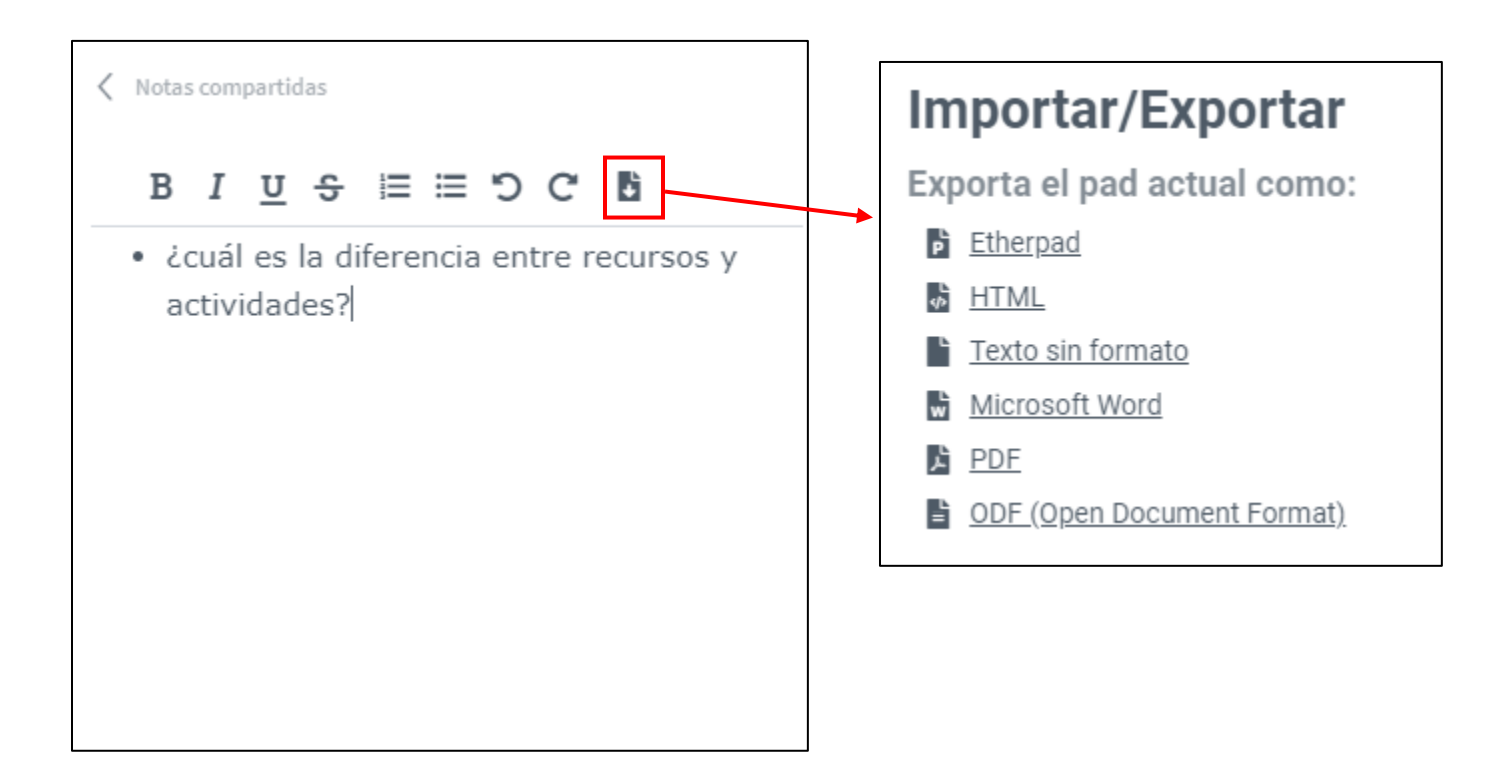

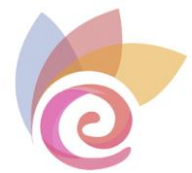

## Barra de herramientas de la pizarra digital

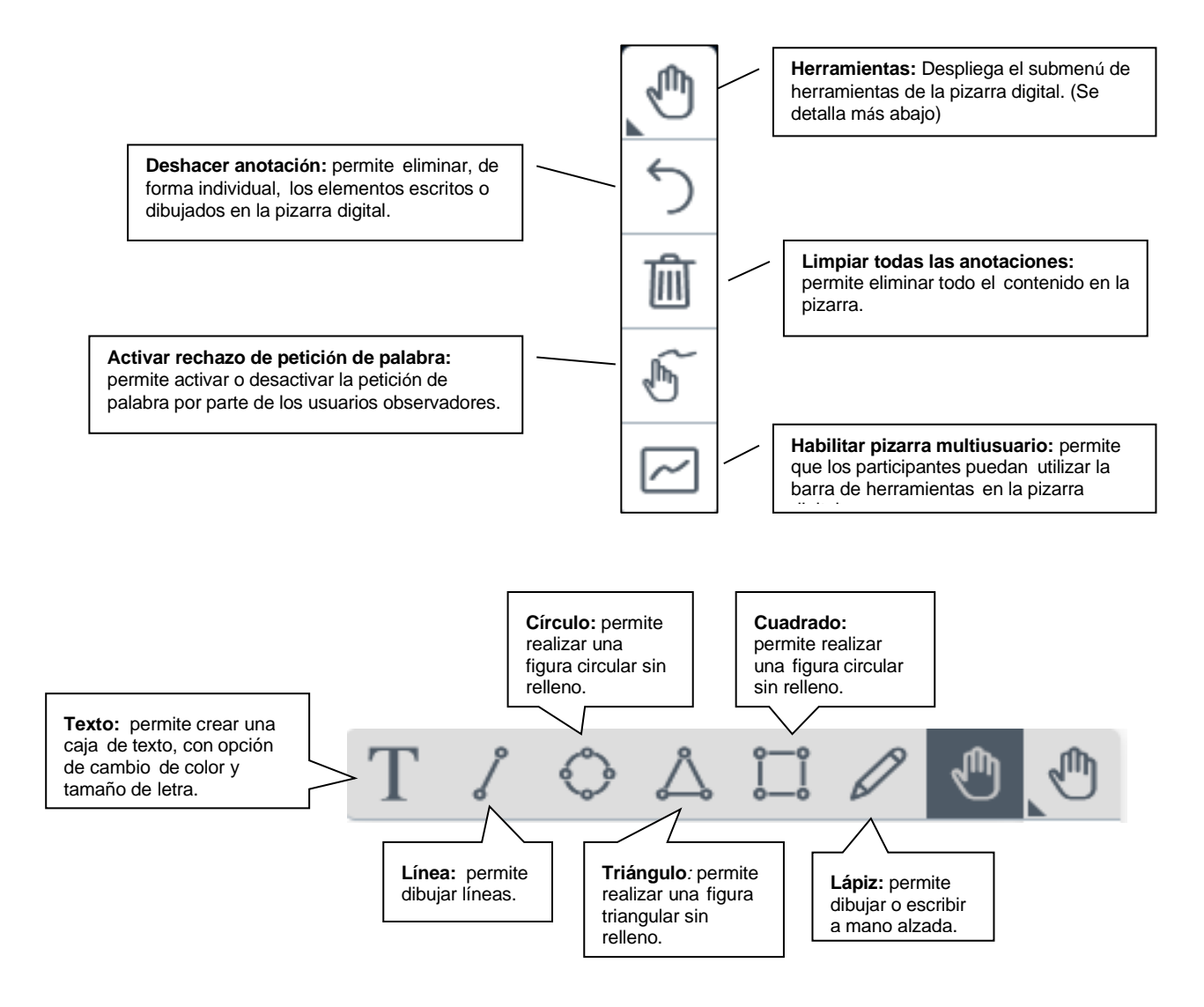

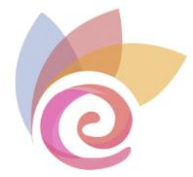

## Subir documentos

En la parte inferior de la sala tiene el botón , que le permite, entre otras opciones, gestionar las presentaciones en la pizarra digital:

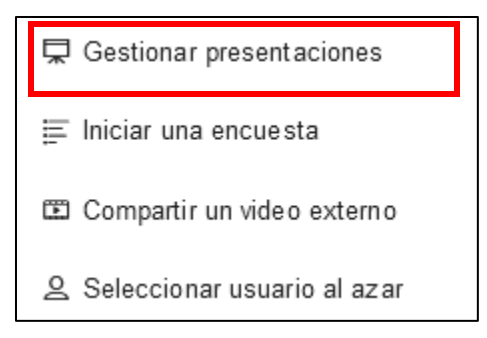

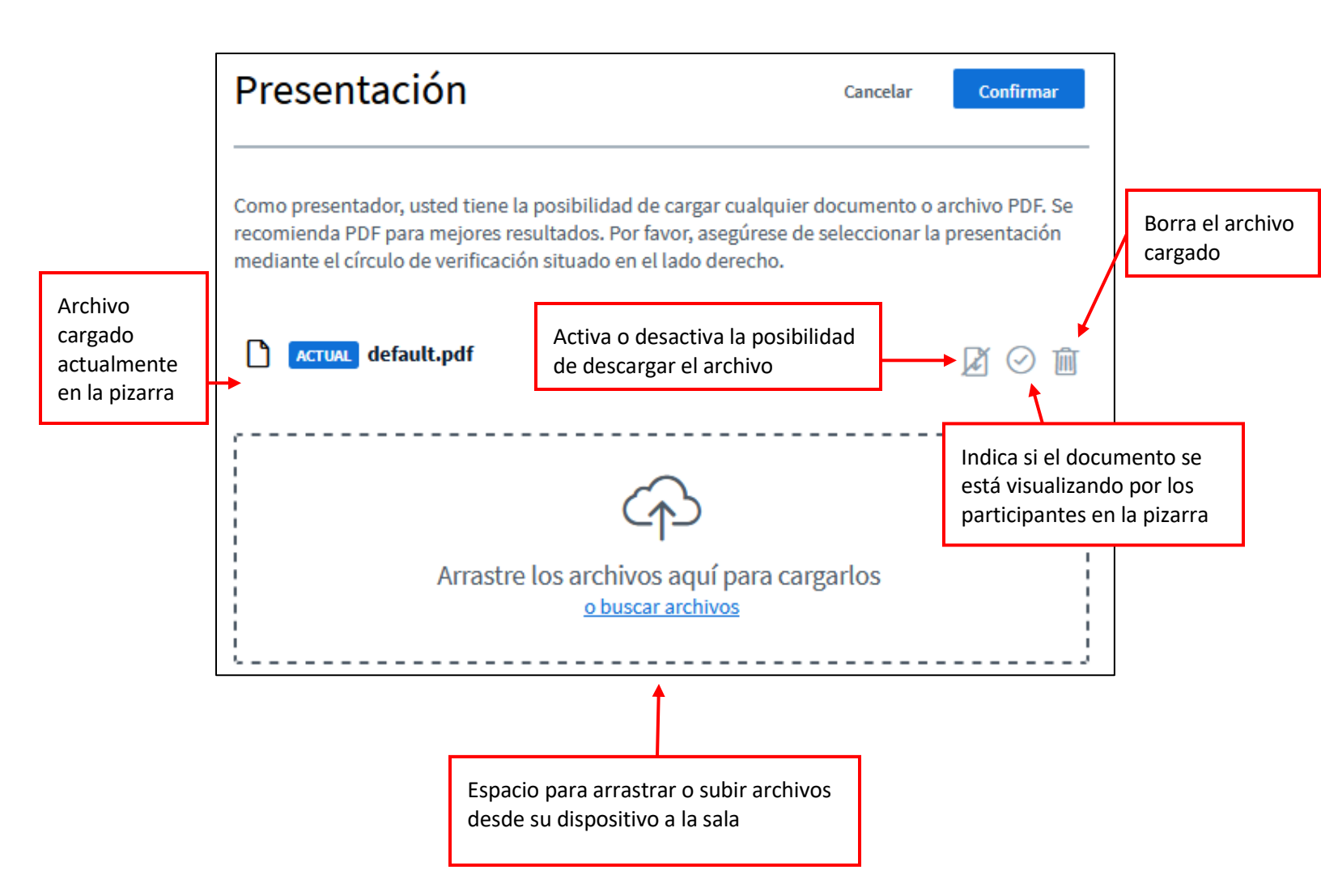

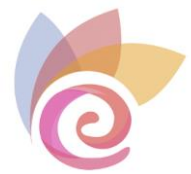

1

Cuando sube un archivo, éste aparece en la lista de archivos subidos. Tiene que pulsar el botón **Cargar** para que se muestre en la pizarra al resto de participantes

|                                                                                                    | Subiendo 1                                                                     | elemento                       |   |
|----------------------------------------------------------------------------------------------------|--------------------------------------------------------------------------------|--------------------------------|---|
|                                                                                                    | LISTADO MATER<br>Convirtiendo archivo                                          |                                |   |
| Presentación                                                                                                    | Cancelar                                                                       | Cargar                         | 2 |
| Como presentador, usted tiene la posibilidad de ca<br>recomienda PDF para mejores resultados. Por favo<br>mediante el círculo de verificación situado en el lac | argar cualquier documento o a<br>r, asegúrese de seleccionar la<br>do derecho. | rchivo PDF. Se<br>presentación |   |
|                                                                                                    | Para ser cargados                                                              |                                |   |
| ACTUAL default.pdf                                                                                                    |                                                                                | 201                            |   |

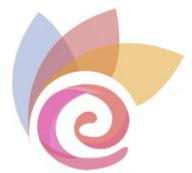

#### Encuestas

Pulse el botón una encuesta de la parte inferior de la sala y seleccione la opción Iniciar

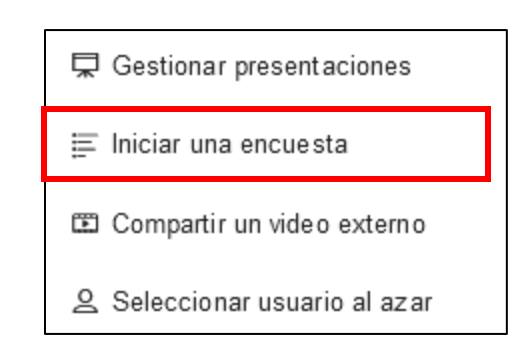

Puede escribir una pregunta para los participantes y elegir después el tipo de respuesta que va llevar su pregunta. Escribir la pregunta es opcional, ya que puede realizarla directamente por el micrófono.

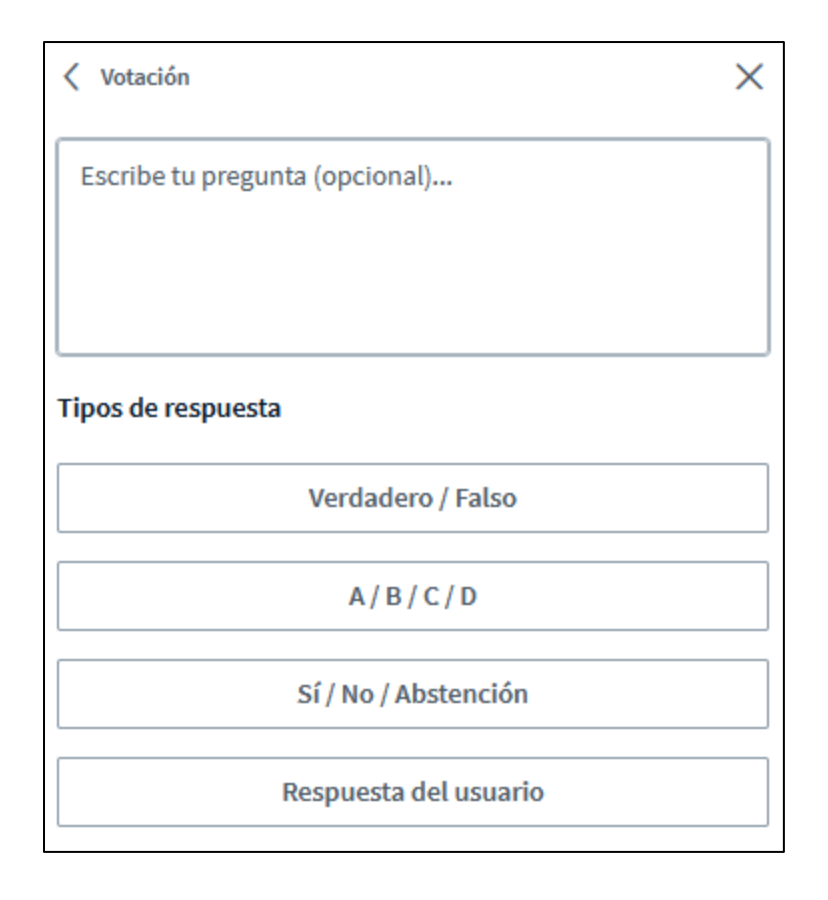

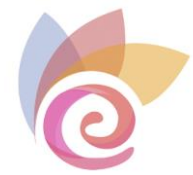

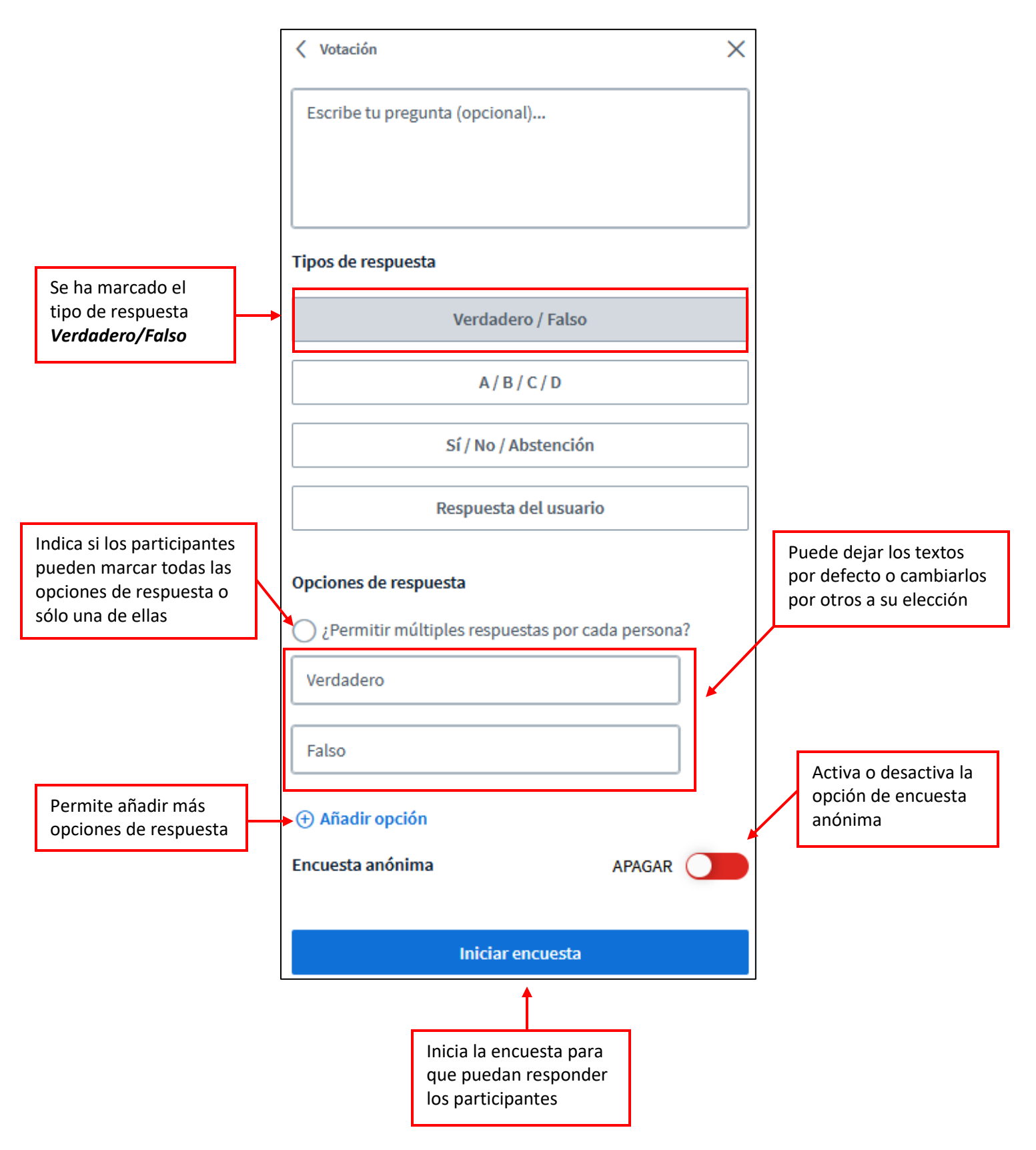

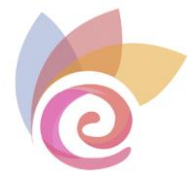

Una vez pulse en **Iniciar encuesta** aparecerá la siguiente ventana con información sobre la misma. Déjela abierta para visualizar en vivo las respuestas de los participantes.

| < Votación                                                                                                    |                                                                     | ×                            | < Votación                                                                                           | ×                                                                                                    |
|----------------------------------------------------------------------------------------------------|---------------------------------------------------------------------|------------------------------|----------------------------------------------------------------------------------------------------|----------------------------------------------------------------------------------------------------|
| Deje este panel abierto para ver la<br>encuesta. Cuando esté listo, selec<br>de la encuesta' para publicar los i<br>encuesta. | as respuestas en vi<br>ccione 'Publicar res<br>resultados y finaliz | vo a su<br>sultados<br>ar la | Deje este panel abierto pa<br>encuesta. Cuando esté list<br>de la encuesta' para public<br>encuesta. | ra ver las respuestas en vivo a su<br>to, seleccione 'Publicar resultados<br>car los resultados y finalizar la |
| Los alumnos pueden crear en<br>Esperando respuestas (0/1).                                                                    | cuestas                                                             |                              | Los alumnos pueden c<br>Hecho                                                                        | rear encuestas                                                                                                 |
| Verdadero                                                                                                    | 0                                                                   | 0%                           | Verdadero                                                                                            | 0 0%                                                                                                    |
| Falso                                                                                                    | 0                                                                   | 0%                           | Falso                                                                                                | 1 100%                                                                                                    |
| Publicar encuesta                                                                                                    | Cancelar                                                            |                              | Publicar encuesta                                                                                    | Cancelar                                                                                                    |
| Usuarios Respuesta<br>FICTICIO, ALUMNO                                                                                        |                                                                     |                              | Usuarios Resp<br>FICTICIO, ALUMNO Falso                                                              | uesta                                                                                                    |
|                                                                                                    |                                                                     |                              |                                                                                                    |                                                                                                    |
|                                                                                                    |                                                                     |                              |                                                                                                    | Resultado de la respuesta<br>de un participante                                                                |

Los participantes de la sesión verán lo siguiente en la pizarra virtual o zona de presentación, teniendo que pulsar una de las respuestas:

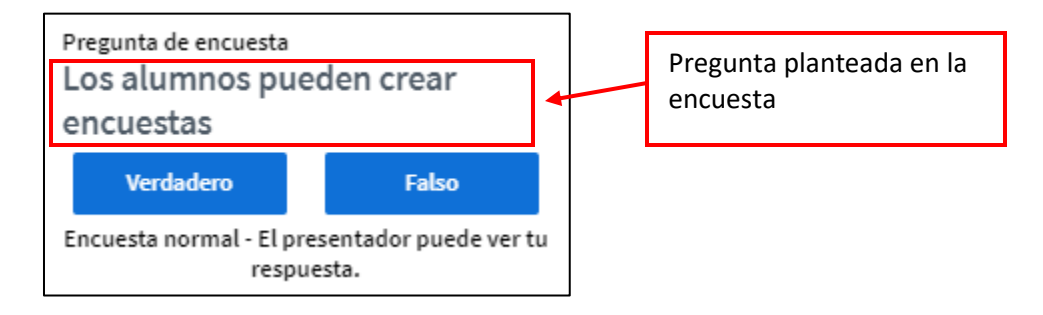

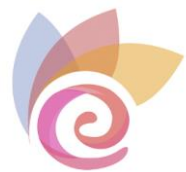

Cuando el moderador lo considere oportuno puede cerrar la participación en la encuesta pulsando en **Publicar encuesta**.

| enedebtar oddina o ebte notoj bere             | ccione 'Publica | ir resultado |
|------------------------------------------------|-----------------|--------------|
| de la encuesta' para publicar los<br>encuesta. | resultados y fi | nalizar la   |
|                                                |                 |              |
| Los alumnos pueden crear en                    | ncuestas        |              |
| Hecho                                          | 1               |              |
| Verdadero                                      | 0               | 0%           |
| Falso                                          | 1               | 100%         |
|                                                |                 |              |
| Publicar encuesta                              | Cano            | elar         |
| Publicar encuesta                              | Canc            | elar         |

En este momento, todos los participantes podrán ver el resultado de la encuesta visualizando el cuadro de resultados con los porcentajes obtenidos.

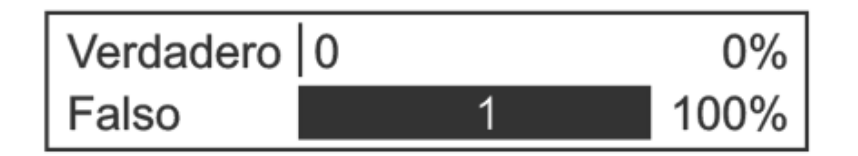

Si desea quitar este cuadro de resultados de la pizarra o zona de presentación puede pulsar el botón **Limpiar todas las anotaciones** de las herramientas de la pizarra.

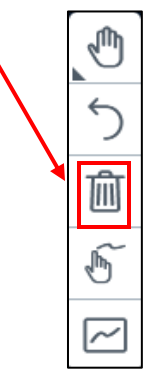

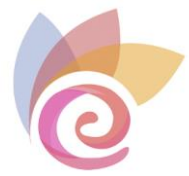

### Compartir un vídeo externo

Permite compartir en la pizarra un vídeo de internet. Pulse el botón *de* la parte inferior de la sala y seleccione la opción **Compartir un vídeo externo.** 

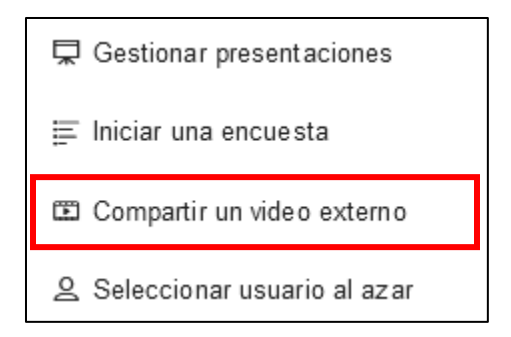

Escriba o pegue la dirección del vídeo y pulse el botón Compartir un nuevo vídeo.

| ×                                                                                                    |
|----------------------------------------------------------------------------------------------------|
| Compartir un video externo                                                                                                    |
| URL de video externo                                                                                                    |
| https://www.youtube.com/watch?v=TVTB2WWO3jM                                                                                                    |
| Nota: Los vídeos externos compartidos no se mostrarán en las grabaciones. Están soportados Youtube, Vimeo,<br>Instructure Media, Twitch, Dailymotion y enlaces tipo URL a archivos audiovisuales (p.ej. https://ejemplo.es<br>/xy.mp4) |
| Compartir un nuevo video                                                                                                    |

Para dejar de compartir del vídeo en la pizarra pulse de nuevo el botón después en **Detener compartir vídeo externo.** 

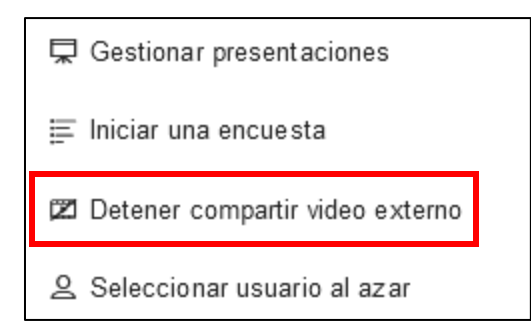

y

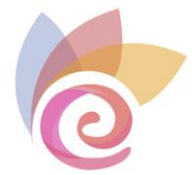

#### Seleccionar usuario al azar

Permite seleccionar un participante (alumno) de la sala al azar después de haber planteado una pregunta, por ejemplo, para que dicho participante responda, o simplemente para llamar su atención.

Pulse el botón de la parte inferior de la sala y seleccione la opción Seleccionar usuario al azar.

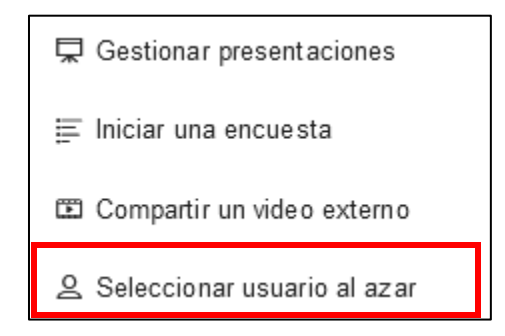

Al moderador de la sala le aparecerá una ventana con todos los participantes disponibles, pudiendo elegir el que quiera. En este ejemplo sólo hay un participante:

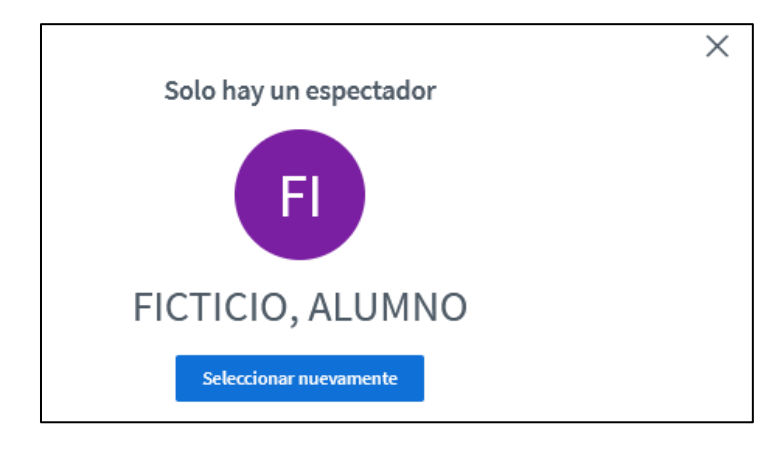

Al participante elegido le aparecerá la siguiente ventana:

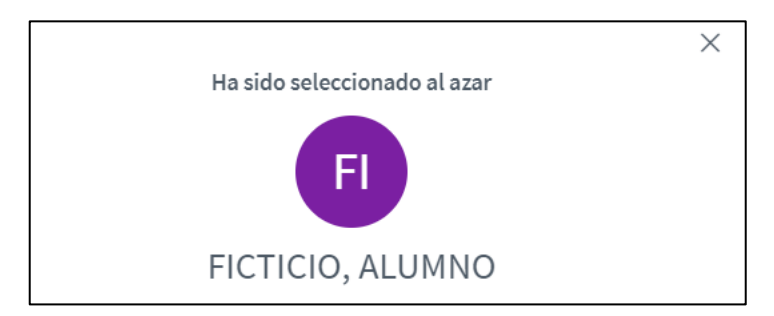

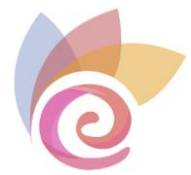

## **Compartir pantalla**

Permite iniciar el proceso de compartir pantalla tiene que pulsar el icono de la parte inferior de la pizarra que se muestra en la siguiente imagen:

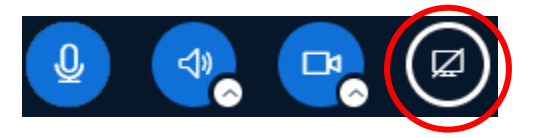

En el navegador aparecerá una ventana donde puede elegir si compartir la pantalla entera o una ventana concreta del navegador.

| ¿Permitir a avanzameetings.educarex.es ver su pantalla?    |                  |                  |        |  |  |
|------------------------------------------------------------|------------------|------------------|--------|--|--|
| <u>V</u> entana o pantalla:                                |                  |                  |        |  |  |
| Seleccionar ventana o pantalla 🛛 🗸 🗸                       |                  |                  |        |  |  |
| Silenciar notificaciones de la página mientras se comparte |                  |                  |        |  |  |
|                                                            | <u>P</u> ermitir | <u>B</u> loquear | $\sim$ |  |  |

Una vez elegida la pantalla o ventana, pulse en Permitir.

Para dejar de compartir la pantalla pulse en **Dejar de compartir** del cuadro que aparecerá en la parte superior de la pantalla

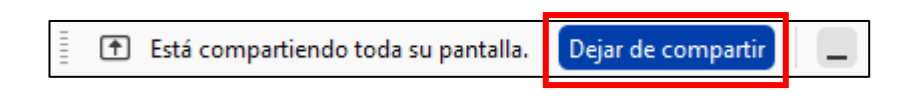

También puede hacerlo desde el botón correspondiente de la parte inferior

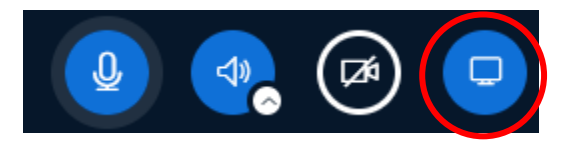

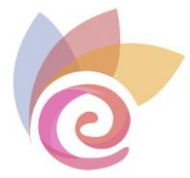

## Grabación de la sesión virtual

Para grabar una sesión, debe pulsar el botón **Iniciar grabación** de la parte superior de la pantalla.

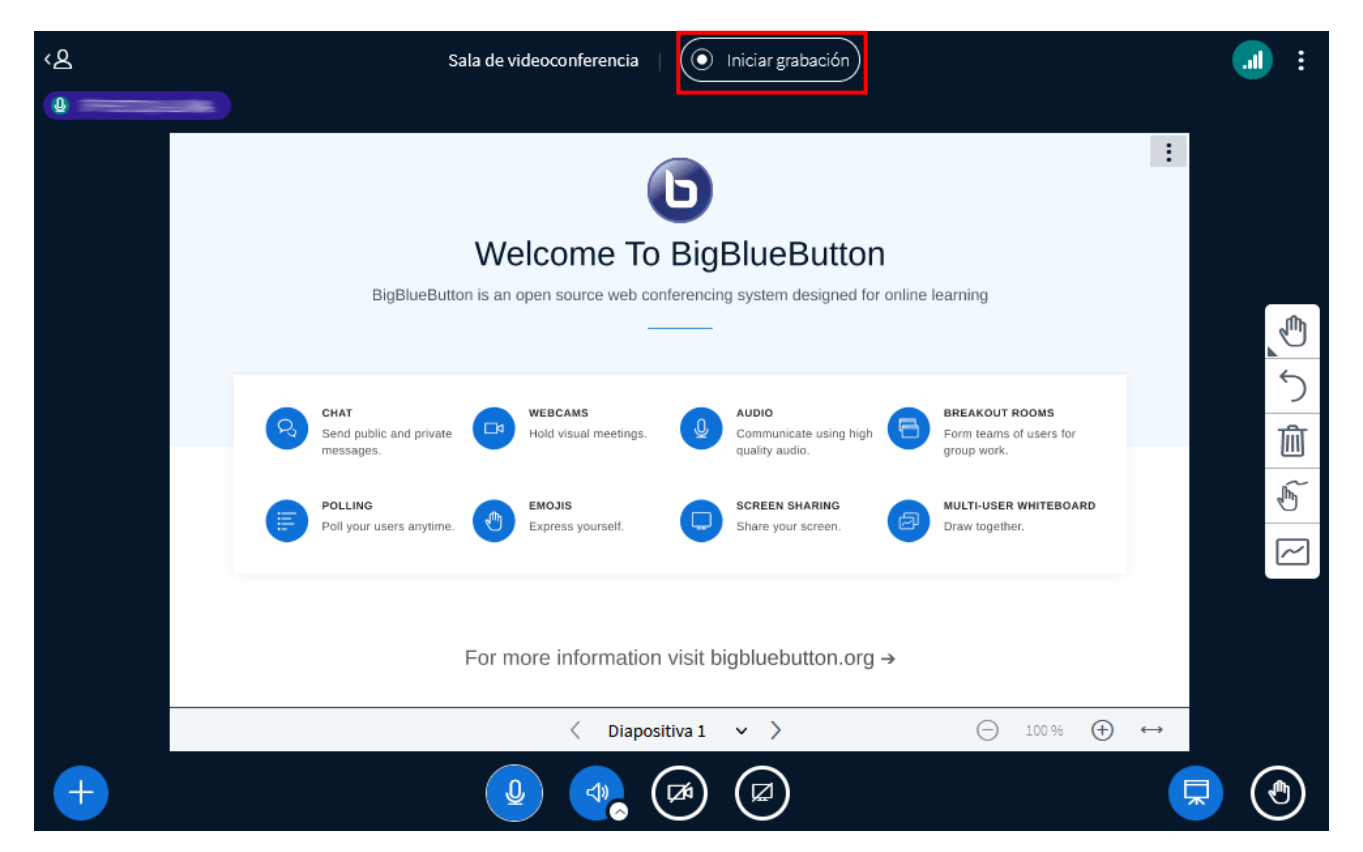

Pulse el botón **Sí** de la siguiente ventana para confirmar el inicio de la grabación.

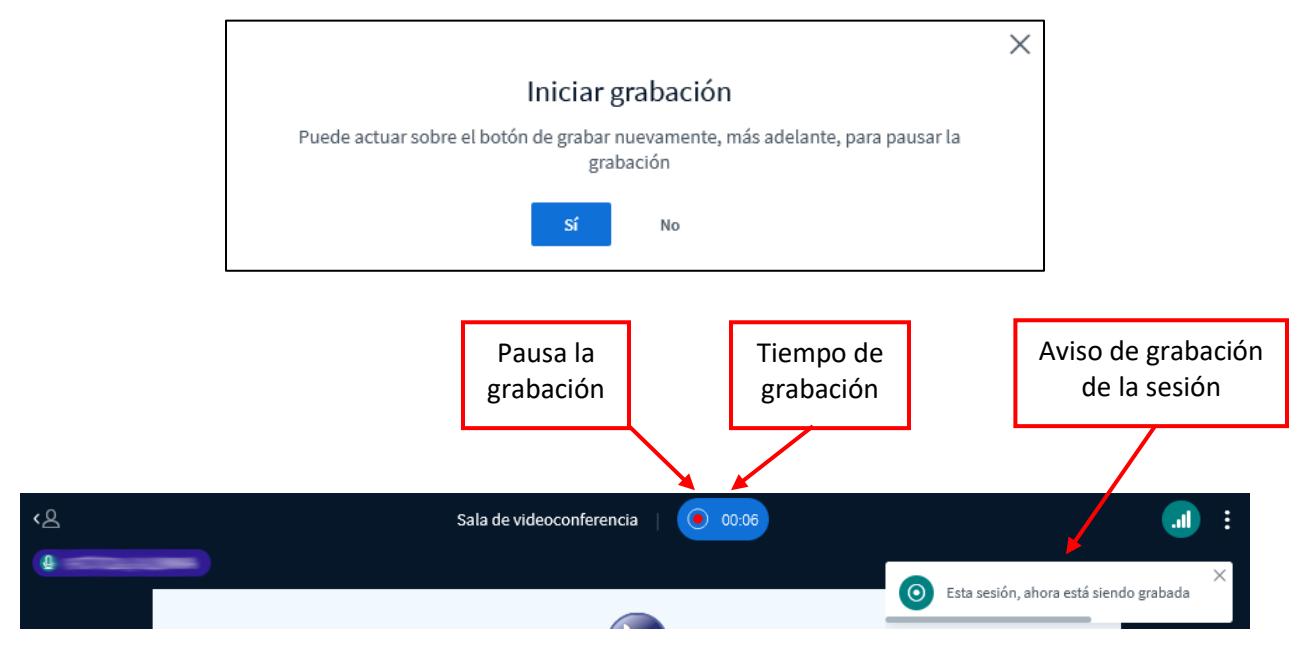

Si pulsa en el botón donde se indica el tiempo de grabación, se pausará la grabación 47

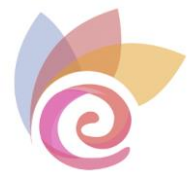

de la sesión . Podrá elegir a continuación si quiere continuar grabando o detenerla.

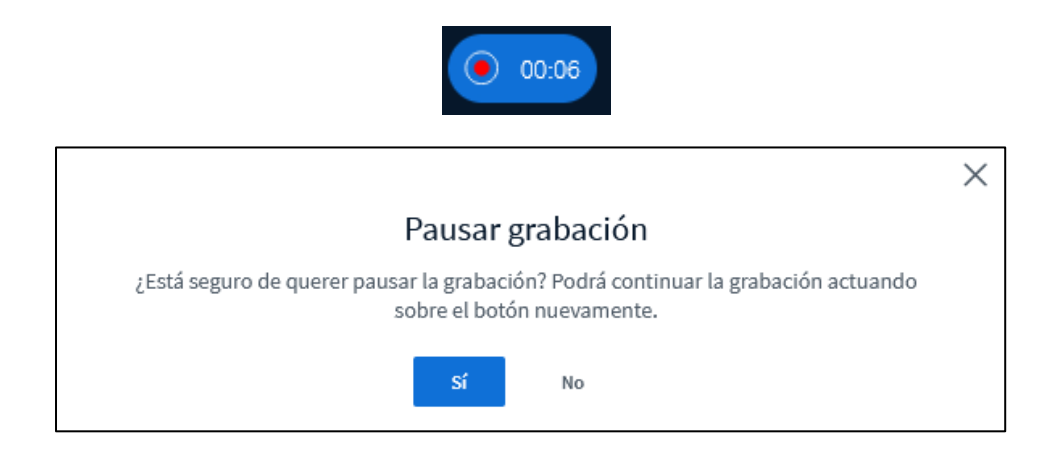

Una vez dé por finalizada la sesión, se generará el vídeo de la grabación para que esté disponible para todos los usuarios del curso. Esta grabación puede tardar unos minutos en generarse, dependiendo de la duración de la misma.

Para que los alumnos o docentes del curso puedan ver la grabación deben acceder de nuevo a la sala de videoconferencia desde el propio curso:

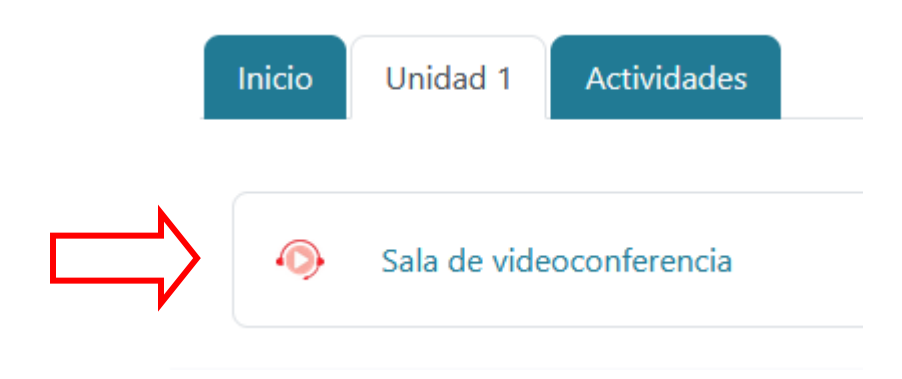

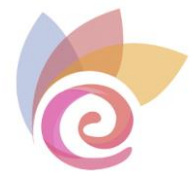

En la información previa al acceso a la sala de videoconferencia pueden ver todas las grabaciones realizadas y pulsar sobre la grabación que se quiera visualizar.

| Sala de vide                               | eoconferencia               |                                                       |               |                  |                              |          |
|--------------------------------------------|-----------------------------|-------------------------------------------------------|---------------|------------------|------------------------------|----------|
| Esta sala de confere<br>Unirse a la sesión | encia está lista. Puede ur  | nirse a la sesión ahora.<br>Enlace a la<br>grabacione | as<br>es      |                  |                              |          |
| Grabaciones<br>Primero Anterior            | Siguiere Último             | Página 1 Ir Fila                                      | ıs 10         | <b>v</b>         |                              |          |
| Reproducción                               | Nombre                      | Descripción                                           | ÷             | Vista preliminar | Fecha ÷                      | Duración |
| Presentación                               | Sala de<br>videoconferencia |                                                       |               |                  | jueves, 6 de octubre de 2022 | 0        |
| Presentación                               | Sala de<br>videoconferencia |                                                       |               |                  | jueves, 6 de octubre de 2022 | 0        |
| Primero Anterior                           | Siguiente Último            | Página 1 Ir Fila                                      | as <b>1</b> 0 | <b>~</b>         |                              |          |

Vídeo grabado de la sesión

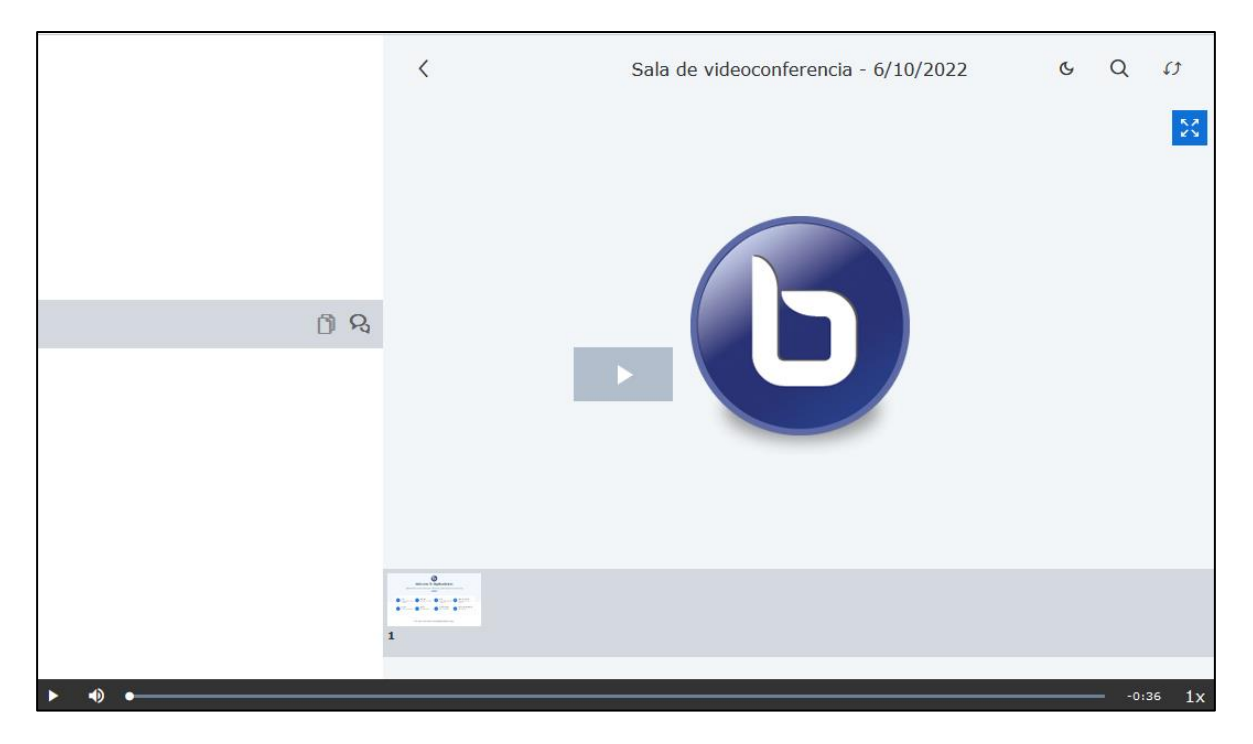

**IMPORTANTE:** Sólo si se ha compartido la pantalla durante la sesión, se puede descargar el vídeo, pulsando con el botón derecho, opción **Guardar Vídeo**.

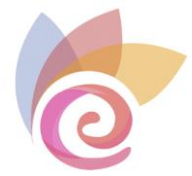

## Diapositivas y Ajuste de la información en la pizarra digital

Despliega las opciones de mostrar presentación a pantalla completa y también realizar una captura de la misma

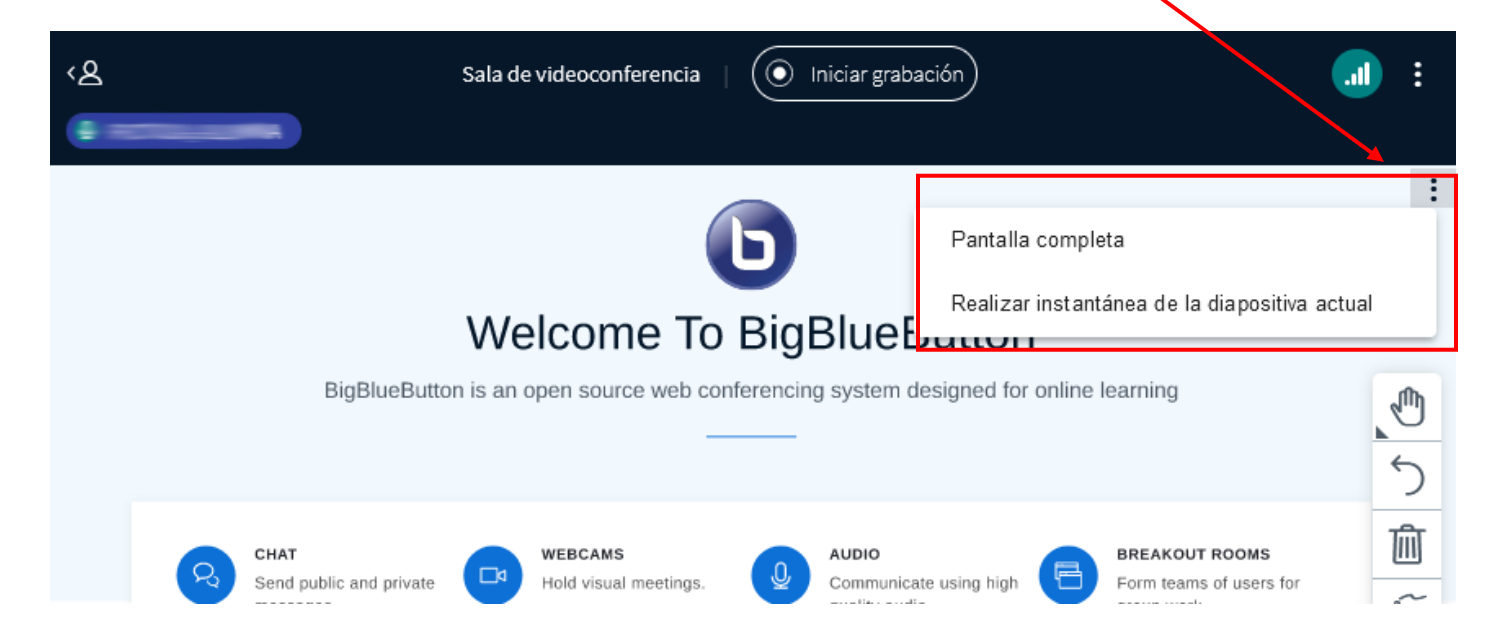

En la parte inferior de la pantalla puede encontrar las siguientes opciones:

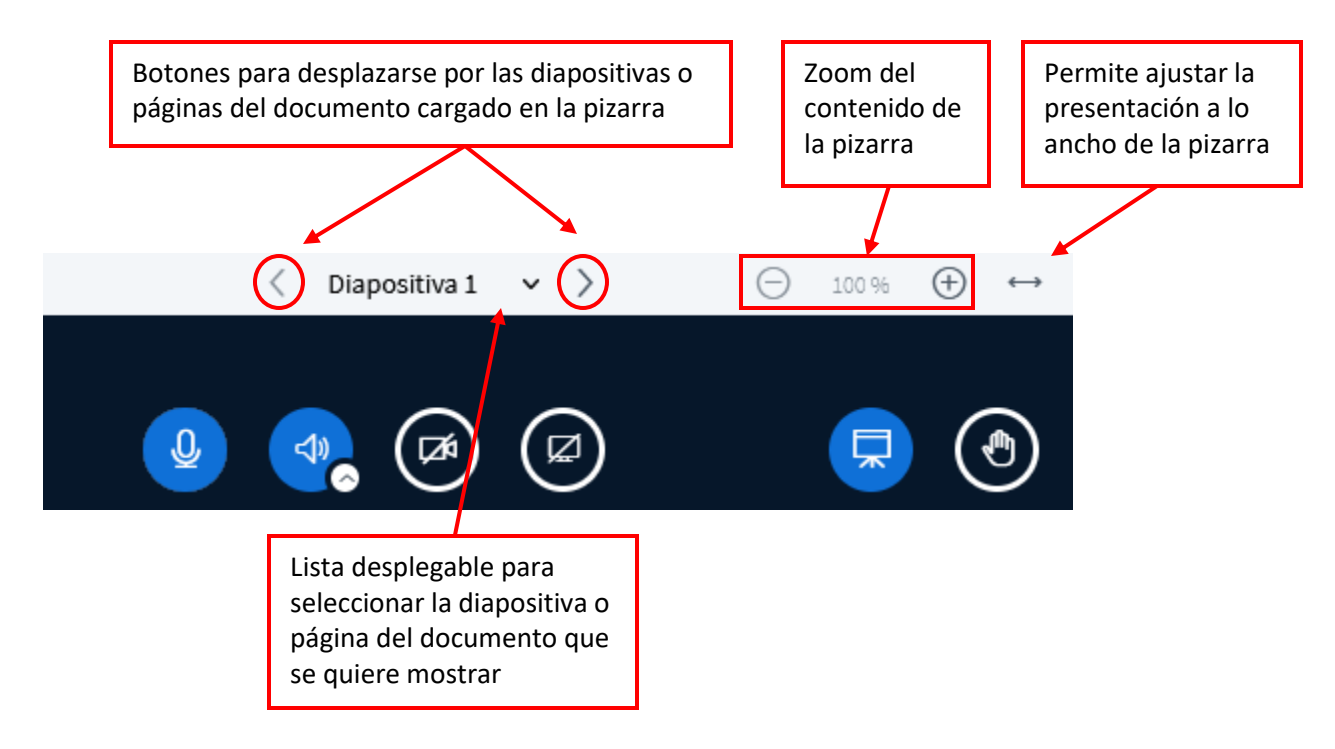

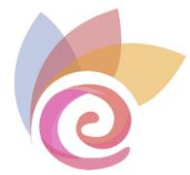

## Desplegar a pantalla completa

Puede visualizar la sala de videoconferencia a pantalla completa, pulsando en las opciones de la zona de presentación y pulsando el botón **Desplegar a pantalla completa.** 

| Sala de videoconferencia   💽 Iniciar grabación |                      |             |                                          |            |                            |                               | : |
|------------------------------------------------|----------------------|-------------|------------------------------------------|------------|----------------------------|-------------------------------|---|
|                                                |                      |             |                                          |            |                            | Desplegar a                   |   |
|                                                |                      | D           |                                          |            |                            | 🅸 Configuración               |   |
| Welcome To BigBlueButton                       |                      |             |                                          |            |                            | <ol> <li>Acerca de</li> </ol> |   |
| BigBlueButton is                               | an open source web   | conferencin | g system designed for c                  | online lea | urning                     | ⑦ Ayuda                       | ď |
|                                                |                      |             |                                          |            |                            | 🎟 Atajos de teclado           |   |
| CHAT                                           | WEBCAMS              | .0,         | AUDIO                                    |            | REAKOUT RC                 | 🗖 Finalizar reunión           |   |
| messages.                                      | Hord Visual meeting: | s.          | communicate using high<br>quality audio. |            | orm teams of<br>roup work. | (→ Abandonar la<br>reunión    |   |
| POLLING                                        | EMOJIS               |             | SCREEN SHARING                           | <u> </u>   | ULTI-USER W                | HITEBOARD                     | e |

Si visualiza la sala a pantalla completa, puede volver a la vista normal pulsando la tecla **ESC** o desplegando de nuevo las opciones y eligiendo **Salir de pantalla completa.** 

| ¥ Salir de pantalla completa |   |
|------------------------------|---|
| 鑗 Configuración              |   |
| <li>i) Acerca de</li>        |   |
| ⑦ Ayuda                      | ď |
| 📟 Atajos de teclado          |   |
| 🗖 Finalizar reunión          |   |
| [→ Abandonar la reunión      |   |

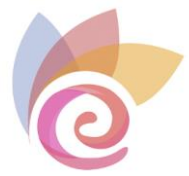

## Configuración

Puede realizar algunos ajustes de configuración de la sala de videoconferencia pulsando en las opciones de la zona de presentación y después el botón **Configuración.** 

| Sa                       |                       | ÷                   |                |                       |             |                               |                               |    |
|--------------------------|-----------------------|---------------------|----------------|-----------------------|-------------|-------------------------------|-------------------------------|----|
|                          |                       |                     |                |                       |             |                               | Desplegar a pantalla completa |    |
|                          |                       |                     | Ы              |                       |             |                               | 🍪 Configuración               |    |
| Welcome To BigBlueButton |                       |                     |                |                       |             | <ol> <li>Acerca de</li> </ol> |                               |    |
| BigBlueButto             | n is an               | open source web cor | nferencin      | g system designed for | online      | learning                      | ⑦ Ayuda                       | ď  |
|                          |                       |                     |                |                       |             |                               | 🎟 Atajos de teclado           |    |
| CHAT                     |                       | WEBCAMS             | .0,            | AUDIO                 | A           | BREAKOUT RC                   | 🗖 Finalizar reunión           |    |
| messages.                | noid visual meetings. |                     | quality audio. |                       | group work. | (→ Abandonar la<br>reunión    |                               |    |
| POLLING                  |                       | EMOJIS              |                | SCREEN SHARING        |             | MULTI-USER WE                 | HITEBOARD                     | 6] |

Puede cambiar la configuración de las notificaciones:

| Configuración     |                           | Cerrar               | Guardar          |
|-------------------|---------------------------|----------------------|------------------|
| Aplicación        | Notificaciones            |                      |                  |
| Di Notificaciones | Define cómo y qué quieres | s que te sea notific | ado.             |
| 🛜 Ahorro de datos | А                         | llertas sonoras      | Alertas visuales |
|                   | Mensaje de chat AP,       | AGAR                 | APAGAR           |
|                   | Ha entrado un usuario AP  | AGAR                 | APAGAR           |
|                   | Usuario se marcha AP,     | AGAR                 | APAGAR           |
|                   | Levantar la mano ENCE     |                      | ENCENDER         |

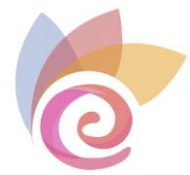

Puede cambiar opciones relacionadas con el tamaño de la fuente o el diseño de la sala:

| Configuración     |                                    | Cerrar Guardar                                                            |
|-------------------|------------------------------------|---------------------------------------------------------------------------|
| 🗖 Aplicación      | Aplicación                         |                                                                           |
| Notificaciones    | Animaciones                        | ENCENDER                                                                  |
| 🛜 Ahorro de datos | Filtros de audio para el micrófono | ENCENDER                                                                  |
|                   | Idioma de la aplicación            | Español (España) 🗸 🗸                                                      |
|                   |                                    |                                                                           |
|                   |                                    |                                                                           |
|                   | Tamaño de fuente 90%               | $\Theta$ $\Theta$                                                         |
|                   | Tipo de diseño                     | Personalizado                                                             |
|                   |                                    | Personalizado                                                             |
|                   |                                    | Diseño inteligente                                                        |
|                   |                                    | Establecer foco en la presentación                                        |
|                   |                                    | Establecer foco en el vídeo                                               |
|                   |                                    | Personalizado (forzar diseño a todos los asistentes)                      |
|                   |                                    | Diseño inteligente (forzar diseño a todos los asistentes)                 |
|                   |                                    | Establecer foco en la presentación (forzar diseño a todos los asistentes) |
|                   |                                    | Establecer foco en el vídeo (forzar diseño a todos los asistentes)        |

Puede cambiar también opciones relacionadas con el ahorro de ancho de banda, si la conexión es limitada:

| Configuración                                                                   | Muestra de nuevo<br>la sala de<br>videoconferencia Cerrar Guardar                                                                                                    |
|---------------------------------------------------------------------------------|----------------------------------------------------------------------------------------------------|
| <ul> <li>Aplicación</li> <li>Notificaciones</li> <li>Ahorro de datos</li> </ul> | Ahorro de datosPara ahorrar ancho de banda, ajuste lo que se muestra<br>actualmente.Habilitar webcamsENCENDERActivar compartir escritorio para<br>otros participantesENCENDER |

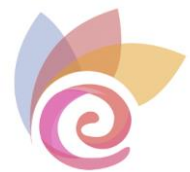

## Ayuda

La opción de **Ayuda** direcciona a los participantes a la página web oficial de BigBlueButton, donde encontrarán videotutoriales sobre la aplicación en inglés.

| Sala de videoconferencia   💽 Iniciar grabación                                                                                                    | <b>.</b>                                                   |
|----------------------------------------------------------------------------------------------------|------------------------------------------------------------|
|                                                                                                    | sa Desplegar a<br>S≊ pantalla completa                     |
| <b>D</b>                                                                                                    | Configuración                                              |
| Welcome To BigBlueButton                                                                                                    | <ol> <li>Acerca de</li> </ol>                              |
| BigBlueButton is an open source web conferencing system designed for online learning                                                                                                    | ⑦ Ayuda 📑                                                  |
|                                                                                                    | 🎟 Atajos de teclado                                        |
| CHAT WEBCAMS AUDIO BREAKOUT R<br>Send public and private Biold visual meetings.                                                                                                    | e 🗖 Finalizar reunión                                      |
| messages. quality audio. group work.                                                                                                    | [→ Abaṇdonar la<br>reunión                                 |
| POLLING EMOJIS SCREEN SHARING MULTI-USER I                                                                                                    | WHITEBOARD                                                 |
| Tutorials Teachers ~ Schools ~                                                                                                    | Resources 🖌 Developers                                     |
| experience for students.                                                                                                    | Fourtube C3 ₀                                              |
| BigBlueButton's Layout Manager Tutorial :<br>Settings I I I I I I I I I I I I I I I I I I I                                                                                                    | (5) (2) (2) (2) (2) (2) (2) (2) (2) (2) (2                 |
| Ver en Vouliube<br>Using The Layout Manager<br>Using The Layout Manager                                                                                                    | Jane                                                       |
| Whether you're presenting or having a class BigBlueButton makes it ea                                                                                                    | sy to organize students into                               |
| discussion, BigBlueButton's layout manager allows breakout rooms to spur collocation breakout rooms to spur collocation b | llaboration while learning.<br>Ibel breakout rooms, easily |

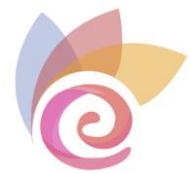

## Atajos de teclado

Puede usar comandos para ejecutar ciertas acciones de forma rápida con el teclado, en lugar de utilizar los iconos correspondientes. Pulse la opción **Atajos de teclado** de las opciones de la zona de presentación.

|   | Sala de videoconferencia   🔘 Iniciar grabación                              |                                             | :                                         |  |
|---|-----------------------------------------------------------------------------|---------------------------------------------|-------------------------------------------|--|
|   |                                                                             |                                             | Sesplegar a<br>Sesplegar a<br>Sesplegar a |  |
|   | 6                                                                           | Configuración                               |                                           |  |
|   | Welcome To BigBlueButton                                                    | (i) Acerca de                               |                                           |  |
|   | BigBlueButton is an open source web conferencing system designed for online | ? Ayuda                                     | ď                                         |  |
|   |                                                                             | 🎟 Atajos de teclado                         |                                           |  |
| 2 | CHAT WEBCAMS AUDIO                                                          | BREAKOUT RC<br>Form teams of<br>group work. | 🗇 Finalizar reunión                       |  |
|   | messages.                                                                   |                                             | (→ Abandonar la<br>reunión                |  |
|   | POLLING EMOJIS SCREEN SHARING                                               | MULTI-USER W                                | HITEBOARD                                 |  |

Atajos de teclado

 $\times$ 

| Combinado       | Función                                                         |
|-----------------|-----------------------------------------------------------------|
| Alt + Shift + O | Opciones abiertas                                               |
| Alt + Shift + U | Alternar lista de usuarios                                      |
| Alt + Shift + M | Silenciar / Desilenciar                                         |
| Alt + Shift + J | Unirse al audio                                                 |
| Alt + Shift + L | Abandonar audio                                                 |
| Alt + Shift + P | Alternar chat público (La lista de usuarios debe estar abierta) |
| Alt + Shift + H | Ocultar chat privado                                            |
| Alt + Shift + G | Cerrar chat privado                                             |
| Alt + Shift + R | Alternar levantar la mano                                       |
| Alt + Shift + A | Abrir menú de acciones                                          |

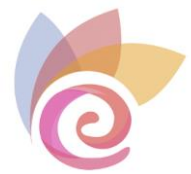

## Salir y finalizar la sesión

Para salir de la sala puede utilizar dos opciones: Finalizar la reunión o Abandonar la reunión.

|                                                                                      | Sala de videoconferencia   💽 Iniciar grabación |                  |          |                                       |           |                        |                                       | : |  |
|--------------------------------------------------------------------------------------|------------------------------------------------|------------------|----------|---------------------------------------|-----------|------------------------|---------------------------------------|---|--|
|                                                                                      |                                                |                  |          |                                       |           |                        | s∍ Desplegar a<br>v pantalla completa |   |  |
|                                                                                      | Ь                                              |                  |          |                                       |           |                        | 🍪 Configuración                       |   |  |
|                                                                                      | Welcome To BigBlueButton                       |                  |          |                                       |           |                        | (i) Acerca de                         |   |  |
| BigBlueButton is an open source web conferencing system designed for online learning |                                                |                  |          |                                       |           | ⑦ Ayuda                | ď                                     |   |  |
|                                                                                      |                                                |                  |          |                                       |           |                        | 💷 Atajos de teclado                   |   |  |
| 2                                                                                    | CHAT<br>Send public and private<br>messages.   |                  |          |                                       | EAKOUT RC | 🗖 Finalizar reunión    |                                       |   |  |
|                                                                                      |                                                | Hold visual meet | eetings. | Communicate using high quality audio. | gro       | m teams of<br>up work. | [→ Abandonar la<br>reunión            |   |  |
|                                                                                      | POLLING                                        | EMOJIS           |          | SCREEN SHARING                        | MU.       | LTI-USER W             | HITEBOARD                             |   |  |

Si pulsa en **Abandonar la reunión**, saldrá de la sala, pero puede reingresar en cualquier momento, así como los demás participantes.

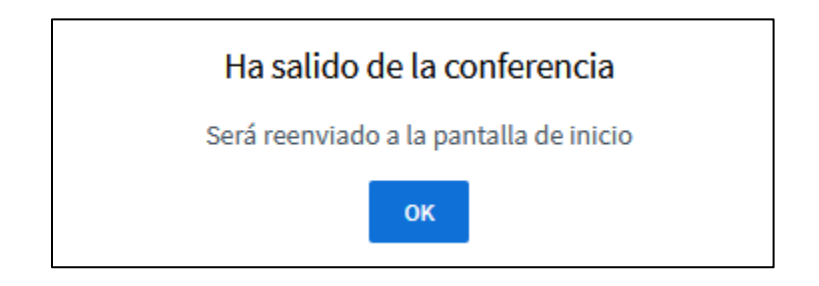

Pulse el botón Ok para confirmar.

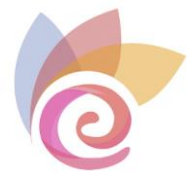

Se le reenvía a la pantalla de inicio, donde puede elegir entre **Unirse a la sesión** (porque aún está abierta) o finalizar sesión definitivamente.

| Sala de videoconferencia                                                                                            |               |  |  |  |  |
|----------------------------------------------------------------------------------------------------|---------------|--|--|--|--|
| Esta conferencia está en proceso.<br>Esta sesión inició a las <b>08:41</b> moderador <b>1</b> observador <b>0</b> . |               |  |  |  |  |
| Unirse a la sesión                                                                                                  | Fin de sesión |  |  |  |  |
|                                                                                                    |               |  |  |  |  |

Si, por el contrario, pulsa en **Finalizar reunión** desde dentro de la sala o pulsa en **Fin de sesión** de la imagen de arriba, saldrá de la sala y terminará la sesión, por lo que los demás participantes serán desconectados y no podrán reingresar.

|                                                | $\times$ |  |  |  |  |
|------------------------------------------------|----------|--|--|--|--|
| Finalizar Sala de videoconferencia             |          |  |  |  |  |
| ¿Está seguro/a de querer terminar esta sesión? |          |  |  |  |  |
| Sí No                                          |          |  |  |  |  |

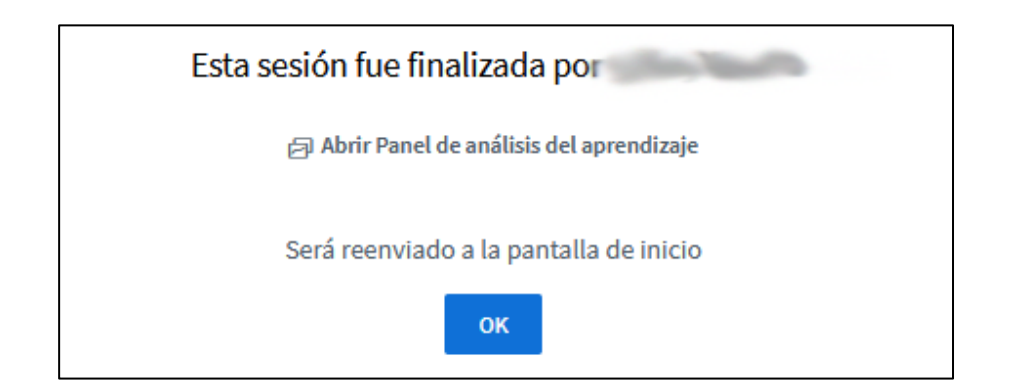

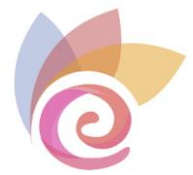

Desde esta última ventana puede acceder a un panel de estadísticas pulsando en Abrir Panel de análisis del aprendizaje:

| Panel de análisis del aprendizaje 7 oct 2022 Finalizado                     |                               |                                         |                      |               |                     |                                  |                        |  |
|-----------------------------------------------------------------------------|-------------------------------|-----------------------------------------|----------------------|---------------|---------------------|----------------------------------|------------------------|--|
| Sala de videoconferencia Duración: 00:04:43                                 |                               |                                         |                      |               |                     |                                  |                        |  |
| <b>1</b><br>Número total de usuarios/as                                     |                               | **                                      | <b>0</b><br>Resultad | do de la acti | vidad               |                                  | டு                     |  |
| <b>O</b><br>Cronología                                                      |                               |                                         | <b>0</b><br>Encuest  | as            |                     |                                  |                        |  |
| Vistazo general                                                             |                               |                                         |                      |               |                     |                                  |                        |  |
| USUARIO ↑ TIEMPO D<br>CONEXIÓ                                               | E TIEMPO DE<br>N CONVERSACIÓN | TIEMPO<br>DE USO<br>DE<br>CÁMARA<br>WEB | MENSAJES             | EMOJIS        | MANOS<br>LEVANTADAS | PUNTUACIÓN<br>DE LA<br>ACTIVIDAD | ES TAD O               |  |
| <ul> <li>▲ 7 oct, 09:24:39</li> <li>▲ 7 oct, 09:29:23</li> </ul>            | 43 <b>Q</b> 00:02:27          |                                         |                      |               |                     | No disponible                    | Desconectado/a         |  |
|                                                                             |                               |                                         |                      |               |                     |                                  |                        |  |
| Última actualización 9:31 7 de octubre de 2022 Descargar datos de la sesión |                               |                                         |                      |               |                     |                                  | gar datos de la sesión |  |
|                                                                             |                               |                                         |                      | Puede des     | Cargar estos        |                                  |                        |  |
|                                                                             |                               |                                         |                      |               |                     | datos desde aquí                 |                        |  |